경북장애인체육대회 선수등록 및 종목매칭

## 시군사용자메뉴얼

2025.01

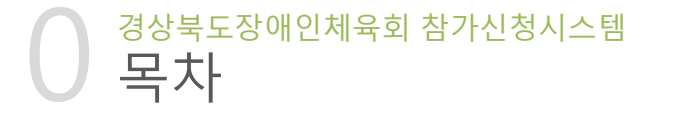

| 1.  | 시스템 로그인                            | 3  |
|-----|------------------------------------|----|
| 2.  | 선수/임원/보호자 정보 등록(기존 등록정보 수정)        | 5  |
| 3.  | 선수/임원/보호자 정보 등록(신규)                | 9  |
| 4.  | 선수/임원/보호자 정보 등록(신규 - 임원보호자)        | 12 |
| 5.  | 선수/임원/보호자 정보 등록(소속 시군 변경요청) ······ | 14 |
| 6.  | 시군선수단 명부 ·····                     | 16 |
| 7.  | 선수종목 배정                            | 20 |
| 8.  | 시군선수단 현황                           | 25 |
| 9.  | 시군메달 현황                            | 31 |
| 10. | . 아이디 관리                           | 41 |

선수, 임원, 보호자에 대해 참가신청 을 할 수 있습니다.

- 신규 등록자는 인적 정보를 기록 하고, 선수일 경우 당해년도 참가 종목을 설정합니다.
- 기존 등록자는 인적 정보를 확인 후 수정할 수 있으며, 선수일 경우, 당해년도 참가종목을 설정합니다.
- 기존 등록자 중에서 당해년도 참 가 시군이 변경된 값으로 입력되 면 관리자가 변경신청을 승인하 는 절차를 통해 확정됩니다.
- 시군선수단 명부와 현황 메뉴를 통해 각 시군별 입력 사항을 확인 하실 수 있습니다.
- 인적사항의 정보를 신규/수정 등 록 후에 [선수종목 배정] 메뉴를 이용하여종목별 선수등록을 합니 다.

## 1. 시스템 로그인

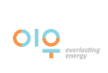

₩ 참가신청 Log In 1. 시군별로 배정된 아이디/비밀번호로 로그인합니다 2. 아이디를 저장할 수 있습니다 이이디 저장 김상화 본 사이트는 IE 11 00상 브라우저에 최적화되어 있습니 IE 11.0 브라우저 다운받기 프롤 브라우저 다운받기 결과 입력 업무를 맡은 종목별 담 당자에 대한 가이드 파일을 다운 실적입력가이드(종목담당자) 🖸 시군별 선수등록을 위한 가이 드 파일을 다운로드합니다. 4 3. 경상북도장애인체육대회 사이트로 이동 경상북도장애인체육회 로드합니다. 경상북도 경산시 경산로 44길 7(서부2동 행정복지센터 2층) 대표전화: 053-812-2100 참가등록문의 : khm920210@gb.kosad.kr 참가등록문의 : 053-812-2371 FAX : 053-812-2322 

※ 본 시스템은 최신 브라우저에 최적화되어 있습니다.(le 11이상, 크롬 브라우저 추천)

경상북도장애인체육회 참가신청시스템

시스템 로그인하기

# 2. 선수/임원/보호자 정보 등록 (기존 등록정보 수정)

### 2 <sup>경상북도장애인체육회 참가신청시스템</sup> 선수/임원/보호자 정보 등록(기존 등록정보 수정)

| 경북장애인체육대회 참가                                                     | 등록                                                                                            | 선수/임원/보호자                   | - 정보 선택 ()*              | 《 검색 결과가    | 없을 경우, 신규 | 등록) > | ×              | <b>쑭</b> 홈페이지 | 🕩 로그아웃 |
|------------------------------------------------------------------|-----------------------------------------------------------------------------------------------|-----------------------------|--------------------------|-------------|-----------|-------|----------------|---------------|--------|
|                                                                  | 선수/임원/보호자 정보 등록                                                                               |                             |                          | 선           |           | ,     |                |               |        |
| 📮 시.군 담당자 메뉴 🛛 👻                                                 | 선수, 임원, 보호자 정보를 등록합니다.                                                                        | 순번 시군                       | 구분                       | 명 성별        | 생년월일      | 선택    |                |               |        |
| <ul> <li>선수/임원/보호자 정보 등록</li> <li>시.군선수단 명부</li> </ul>           | 중복검색 (yymmdd - 예:880815)                                                                      | 1 경주시                       | 선수                       |             |           | ≥2    |                |               |        |
| <ul> <li>선수종목 배정</li> <li>시.군선수단 현황</li> <li>시.군메달 현황</li> </ul> | 생년활일 800907 ⓒ 중복등록조회 및 정보<br>(X선수/임원/보호자에 대해서 이전에 등록이 되어 있는지 검색증                              | )                           |                          | 신규등록 ¥ 닫기   | ]         |       |                |               |        |
| o 실적별 조회                                                         | 등록년도         2023 ▼ 년 (기존 등록 선수도 대회                                                           | <sup>친</sup> 도에 맞춰 연도를 설정해야 | 종목배정 가능)                 |             | 소속시군      |       | <u>विद्य</u> • |               |        |
| o 아이디관리                                                          | 성명                                                                                            |                             |                          |             |           |       |                |               |        |
| ✿ 관리사 메뉴 マ                                                       | 장애유형 선택 🗸                                                                                     |                             |                          |             | 등록구분      |       | ○선수 ○임원 ○보호자   |               |        |
|                                                                  |                                                                                               |                             |                          |             | ▶ 등록      |       |                |               |        |
|                                                                  | 경상북도 경산시 경산로 44길 7(서부2동 형정복지센터 2층) <u>대표전환</u> ; 053-<br>© 2010 경북경역인제육회 All rights reserved. | 12-2100 <u>친수동록문의,</u> 05   | 3-811-2373 <u>FAX:</u> ( | 53-812-2322 |           |       |                |               |        |

- 1. 선수/임원/보호자가 이미 등록된 경우 중복등록을 방지하기 검색을 실시합니다. 생년월일(yymmdd, 예 : 880815) 입력 후에 [중복등록조회] 버튼을 클릭합니다.
- 2. 검색된 목록에서 해당 등록자를 선택합니다.

### <sup>경상북도장애인체육회 참가신청시스템</sup> 선수/임원/보호자 정보 등록(기존 등록정보 수정)

#### 경북장애인체육대회 참가등록

| <b>gyeongsan</b><br>님이 로그인하였습니다.                                 | 참가 등록                                             |                                                                                                    |                |             |               |                        |   |
|------------------------------------------------------------------|---------------------------------------------------|----------------------------------------------------------------------------------------------------|----------------|-------------|---------------|------------------------|---|
| 🖵 시.군 담당자 메뉴 🗸                                                   | 체육대회에 참가하는 선수, 임원,                                | 보호자의 정보를 등록합니다.                                                                                                |                |             |               |                        |   |
| <ul> <li>참가 등록</li> <li>시.군선수단 명부</li> </ul>                     | 중복검색 (yymmdd                                      | l - 예:880815, ※ 검색을 통해 기존 등록 여부를 확인할 수 있으며, 정보수정이 가능합니다. 확인                                                    | 팝업창에서 명단 중 하나를 | 선택하거나 [신규등록 | 뤼을 선택하시기 바랍니디 | ¥.)                    |   |
| <ul> <li>선수종목 배정</li> <li>시.군선수단 현황</li> <li>시.군메달 현황</li> </ul> | 생년월일 640925<br>선수는 2025년 1월 19                    |                                                                                                    |                |             |               |                        |   |
| o 종목별 실적조회 및 입력<br>o 아이디관리                                       | 등록년도                                              | 2025 😽 년 (기존 등록 선수도 대회 년도에 맞춰 연도를 설정해야 중독배정 가능)                                                                | 소속시군           | 경산시         |               | ``                     |   |
| *                                                                | 성명                                                | 이춘재 (등록번호 : gyeongsan-0527)                                                                                    | 성별             | • 🔬 O 🚱     | N             |                        |   |
|                                                                  | 등록구분                                              | ● 선수 ○ 임원 ○ 보호자                                                                                                | 장애유형           | 지체장애        | ~             |                        |   |
|                                                                  | 출전종목 * 3                                          | 파크콜프 🗸                                                                                                    | 선수구분           | ○학생 ●일반     | $\bigcirc$    |                        |   |
|                                                                  | 재학중명서(학생선수일 경<br>우)                               |                                                                                                    |                |             |               | 1                      | ) |
|                                                                  |                                                   | 파일 선택 선택된 피일 없음                                                                                                |                |             |               |                        |   |
|                                                                  | 연락처                                               |                                                                                                    |                | 복지          | 카드 사본         | <b>파일 선택</b> 선택된 파일 없음 |   |
|                                                                  | 참가이력 4                                            | [경산시/2024/제26회 경상백도장애인체육대회] 파크골프-개인컨/지체장애_PGW 🔫 동애달                                                            | 5)             |             | 2             |                        |   |
|                                                                  |                                                   | ·                                                                                                    | C* 수정 (會 삭제)   | 재희<br>우)    | i증명서(학생선수일 경  | <b>파일 선택</b> 선택된 파일 없음 |   |
|                                                                  | 경상북도 경산시 경산로 44길 7(셔丰<br>© 2010 경북장애인체육회 All righ | 부2등 행정복지센터 2층) <u>대표전화;</u> 053-612-2100 <u>선수등록문약;</u> 053-611-2373 <u>FAX;</u> 053-612-2322<br>Its reserved. |                |             |               |                        |   |

- 1. 이전에 등록된 정보가 화면에 보여집니다. (등록년도, 성명, 소속시군, 성별, 등록구분, 장애유형, 복지카드사본, 연락처, 소속구분 등을 수정 가능)
- 2. 선수구분 항목에서 학생을 선택하면, 재학증명서 파일도 첨부해야 합니다.
- 3. 출전종목을 필수로 선택합니다.
- 4. 이전 혹은 현 대회에 배정된 이력을 볼 수 있습니다.(연도, 대회와 종목, 실적 등의 이력)
- 5. [수정]버튼을 클릭하여 정보를 갱신합니다.

| , 임원, 보호자 정보 | 보를 등록합니다.                       |                             |                                                                                                    |                                                                            |                                                        |                             |
|--------------|---------------------------------|-----------------------------|----------------------------------------------------------------------------------------------------|----------------------------------------------------------------------------|--------------------------------------------------------|-----------------------------|
| 중복검색 (火      | rymmdd - 예:880815)              | www.gbsapspo.kr의 표          | 이지 내용:                                                                                                    | ×                                                                          |                                                        |                             |
| 생년월일         | 710302 <b>0 공복등목조의</b> (=이미 등록된 | 2024년으로 수정됩니다.<br>수정하시겠습니까? |                                                                                                    |                                                                            | -                                                      |                             |
|              | yeongyang-0027                  |                             | 확인                                                                                                    | 취소                                                                         |                                                        |                             |
| 밍            | 강종석                             |                             |                                                                                                    |                                                                            | <u>r</u>                                               |                             |
| 10           | ⑧ 남 ○ 여                         |                             |                                                                                                    | ◎선수 ◎임원                                                                    | 6. [확인] 클럽                                             | 릭                           |
| 지카드 사본       | <b>파일 전역</b> 전력된 파일 것을          |                             | **사진 울리실때 주의<br>1.울리시는 <b>복지카드</b><br>2. 사진 한장의 용량들<br>(스캔받은 복지카드의<br>3.등록하시는 사진은)<br>*****bmp 사진을)<br>4.업로드 이미지 미출<br>신뢰할 수 있는 사이트 | 사항**<br>파일명을<br>* 최대 5V<br>경우 30A<br>PS.glf.pr-<br>g로 변원<br>덕시 도구<br>이 등록히 | /ww.gbsapspo.kr의 페이지<br>정 되었습니다.!<br>이 페이지가 추가적인 대화를 성 | 내용:<br>생성하지 않도록 차단합니다.      |
|              | 010 🔻 - 9940 - 0336             |                             |                                                                                                    | 0 ±:                                                                       |                                                        | 하이                          |
| 가중목          | 팔씨름(전유형(지체-월체어,지체-스탠딩,지적,청      | (각,시각)) 触 삭제                |                                                                                                    |                                                                            |                                                        | 북인                          |
|              | 100m 달리기 ▼ 100m 달리기             | l(시각장애/남자) ▼ 비고 : 시각보조 1명   |                                                                                                    | × <u>=</u>                                                                 | 크롬 사용자일 경우 절대로                                         | · 체크하지 마세요.                 |
|              | 선수 강동석 (원목의 박스를 각각 물목)          | 해서 중목별 선수를 등록하세요!)          |                                                                                                    | 村<br>(生                                                                    | 에크를 하게 되면 다음 선수<br>브라우저를 닫고, 다시 브레<br>                 | ·등록을 할 수 없습니<br>라우저를 열면 가능) |
|              | 선수 (왼쪽의 박스를 각각 클릭:<br>보조        | 해서 중목별 선수를 등록하세요!)          |                                                                                                    | - 11                                                                       | -에지근 모이지 끊습니다.                                         | 에러지영 없습.                    |

- 4. [수정] 버튼을 클릭합니다.
- 5. 알림창을 확인합니다.
- 6. 체크박스를 체크하지 않도록 주의합니다.

## 3. 선수/임원/보호자 정보 등록 (신규 등록)

## <sup>경상북도장애인체육회 참가신청시스템</sup> 선수/임원/보호자 정보 등록(신규 등록)

3

경상북도장애인체육회

| 경북장애인체육대회 참가                                                                                                    | 등록                                                                                           | 서수/이위/                                                                 | ㅂㅎ자 정ㅂ 서태 ()※                               | 건새 경과가 없을                       | 경우 시규 드로)                                                            | × .                                                  |                                                                                                    |                                                                                             | <b>쏡</b> 홈페이지 🕞 로.                                                    | 그아웃                         |           |
|----------------------------------------------------------------------------------------------------|----------------------------------------------------------------------------------------------|------------------------------------------------------------------------|---------------------------------------------|---------------------------------|----------------------------------------------------------------------|------------------------------------------------------|----------------------------------------------------------------------------------------------------|---------------------------------------------------------------------------------------------|-----------------------------------------------------------------------|-----------------------------|-----------|
|                                                                                                    | 선수/임원/보호자 정보 등                                                                               | े. <b>द</b>                                                            |                                             |                                 | 01, 211 0 7)                                                         |                                                      |                                                                                                    |                                                                                             |                                                                       |                             |           |
| 🖵 시.군 담당자 메뉴 🛛 👻                                                                                                    | 선수, 임원, 보호자 정보를 등록합니다.                                                                       | 순번                                                                     | 시군 구분                                       | 장<br>명 성별                       | 생년월일 선택                                                              |                                                      |                                                                                                    |                                                                                             |                                                                       |                             |           |
| <ul> <li>선수/임원/보호자 정보 등록</li> <li>시 군선수단 명부</li> <li>선수 등록 배정</li> <li>시 군선수단 편활</li> <li>시 군선수단 편활</li> <li>시 군대달 변황</li> </ul> | 중복검색 (yymmdd - 예:880815)<br>생년호일 940106 @<br>(8년순)(원(서로지어 대장 산 0)지어 대                        | 응북관(1)<br>20 5년 3년시 경색을 1                                              | r ₩θЦЦ.                                     | 2 * 27                          | _                                                                    |                                                      |                                                                                                    |                                                                                             |                                                                       | L                           |           |
| o 실적별 조회                                                                                                    | 등록년도 2023 🗸                                                                                  | 년 (기존 등록 선수도 대회 년도에 맞춰 연도를                                             | 설정해야 종목배정 가능)                               |                                 | 소속시군                                                                 | 선택 💙                                                 |                                                                                                    |                                                                                             |                                                                       |                             |           |
| • 아이니관리<br>✿ 관리자 메뉴 - ▼                                                                                                    | 성명                                                                                           |                                                                        |                                             |                                 | 성별                                                                   | • 🔛 • 🚱                                              |                                                                                                    |                                                                                             |                                                                       |                             |           |
| *                                                                                                    | 장애유형 선택                                                                                      | ~                                                                      |                                             |                                 | 등록구분                                                                 | ○선수 ○임원 ○보호자                                         | ł                                                                                                    |                                                                                             |                                                                       |                             |           |
|                                                                                                    | 경상북도 경산시 경산트 44길 7/서부2동 형정복지·<br>© 2010 경복장애원제육뢰 All rights reserved.                        | 센터 2층) <u>대표전화:</u> 053-812-2100 <u>선수동록</u>                           | <u>문인:</u> 053-811-2373 <u>FAX: 05</u>      | 53-812-2322                     | 가 등록<br>역대회에 참가하는 선수, 일<br>중복검색 (y)<br>생년명일 [1001]<br>생수는 20-5 5 1 2 | 1월, 보호자의 정보를 등록합니다.<br>3) 에, 850815, 권박은 토란 21<br>01 | 선수/임원/보호기                                                                                                    | 다 정보 선택 (※ 검색 결고<br>구분 성명<br>:니다.<br>월 1일 기준 <u>만 16세 이성</u> 2009.01.1<br>선수일 권우, 나이를 만인하다. | 과가 없을 경우, 신규<br>정별 생년<br>01 야칭/만 2025년 대회의 신<br>교 등록하시기 바랍니다.<br>★ 닫기 | 등록)<br>월일 선택<br>(수로 등록가는합니다 | ×<br>H    |
| <ol> <li>생년월일을 통<br/>합니다.(생년</li> <li>검색된 목록(<br/>만약, 선수일</li> <li>당해년도 만1<br/>되어 있습니다</li> </ol>                                | 통해 중복조회를 한 결과<br>월일 - yymmdd, 예 : 8<br>에서 해당 등록자가 없을<br>경우 당해년도 만16세<br>16세 이상의 선수는 등록<br>다. | ·가 없는 사람에 대해<br>80815)<br>· 경우, 새로운 인적 시<br>이상이 아니면 등록혈<br>루구분에서 선수 체크 | 서는 신규등록<br>나항을 등록하<br>할 수가 없습니<br>할 수 없도록 ! | 응을 하여야<br>게 됩니다.<br>이다.<br>비활성화 | ž                                                                    |                                                      | 정보를 등록합니다.<br>1815. 뷰 검색을 통해 기준 등록 이<br>이 문부등록조리 및 정보수장<br>1644 대산(2009.01.01 이 관)원 2025<br>4 년 (기존 등록 가수도 대회 년도아<br>양원 보호자 | 17을 확인할 수 있으며, 정보수정이<br>실업된 로국가들<br>4 및위 연도를 설정해야 홍박백정 가능)                                  | 이 가능합니다. 확인 방업함이<br>소속사<br>성생별<br>강애위                                 | 내서 명단 중 하나를 (<br>내군<br>유형   | 선택하<br>경산 |

/ 55

<sup>경상북도장애인체육회 참가신청시스템</sup> 선수/임원/보호자 정보 등록(신규 등록 - 선수)

경북장애인체육대회 참가등록

| 참가 등록                                 |                                                                                                    |                        |                                       |  |  |  |  |
|---------------------------------------|----------------------------------------------------------------------------------------------------|------------------------|---------------------------------------|--|--|--|--|
| 체육대회에 참가하는 선수, 임원, 브                  | <sup>1</sup> 호자의 정보를 등록합니다.                                                                                                    |                        |                                       |  |  |  |  |
| 중복검색 (yymmdd -                        | 예:880815, ※ 검색을 통해 기존 등록 여부를 확인할 수 있으며, 정보수정이 가능합니다.                                                                                                    | . 확인 팝업창에서 명단 중 하나를 선택 | 백하거나 [신규등록]을 선택하시기 바랍니다.)             |  |  |  |  |
| 생년월일 671030<br>서스는 2025년 1월 1일        | 중복등록조회 및 정보수정<br>기조 Bit 644 04/0000 05 05 00 000 2025/4 1881 등록 가는                                                                                                    |                        |                                       |  |  |  |  |
|                                       | 가는 큰 10년 11일(2022) 101 이 [2] 문 402 일 부와 공격가 공                                                                                                    |                        | <u>U</u>                              |  |  |  |  |
| 등록년도                                  | 2024 💙 년 (기존 등록 선수도 대회 년도에 맞춰 연도를 설정해야 종목배정 가능)                                                                                                    | 소속시군                   | শূল্ 🗸                                |  |  |  |  |
| 성명                                    |                                                                                                    | 성별                     | • 🛞 O 🗑                               |  |  |  |  |
| 등록구분                                  | ◉ 선수 ○ 임원 ○ 보호자                                                                                                    | 장애유형                   | ्रिंग् 🗸                              |  |  |  |  |
| 출전종목 *                                | <u>इ</u> ड्रिय V                                                                                                    | 선수구분                   | ●학생 ○일반 <mark>3</mark>                |  |  |  |  |
| 북지카드 사본                               | 파일 선택         신택된 파일 없음         ***사건 울리실때 주의사향**           ***사건 울리실때 주의사향**         1. 음리시는 복지카드(혹은 장애인증명서) 파일명을 명문 으로 해주세요.           2. 사진 한강의 흥량을 최대 2M 이하로 해 주시기 바랍니다.<br>(스캔받은 복지카드의 경우 30Mbyte가 넘는데 서버측에서 트레릭 우리로 최대하용 크기를 2Mbyte로 제한하였습니다.)           3. 등록하시는 사건은 Jpp, gift png 확장자전 가능입니다.           4. 업로드 이미지 미출적시 도구·2011년 업식·보안앱·시뢰할 수 있는 사이트에 등록하시면 됩니다. |                        |                                       |  |  |  |  |
| 재학증명서(학생선수일 경우)                       | <b>파일 선택</b> ) 선택된 파일 없음                                                                                                    |                        |                                       |  |  |  |  |
| 연락처                                   | 010 🗸 -                                                                                                    |                        | · · · · · · · · · · · · · · · · · · · |  |  |  |  |
| · · · · · · · · · · · · · · · · · · · |                                                                                                    |                        |                                       |  |  |  |  |
|                                       |                                                                                                    |                        |                                       |  |  |  |  |

- 1. 등록년도, 성명, 소속시군, 성별, 등록구분, 장애유형, 복지카드사본, 연락처, 소속구분 등을 설정합니다.
- 2. 출전종목을 필수로 선택합니다.
- 3. 선수구분에서 학생을 선택하면 복지카드 외에 재학증명서를 필수로 첨부합니다.
- 4. [등록] 버튼을 클릭하여 저장합니다.

## 4. 선수/임원/보호자 정보 등록 (신규 – 임원/보호자)

🔗 홈페이지 🛛 🕞 로그아웃

|                                                                                                    | 참가 등록                                                                                                    |
|----------------------------------------------------------------------------------------------------|----------------------------------------------------------------------------------------------------|
| 🖵 시.군 담당자 메뉴 🚽                                                                                       | 체육대회에 참가하는 선수, 암일, 보호자의 정보를 등록합니다.                                                                                                    |
| <ul> <li>참가 등록</li> <li>시.군신수단 명부</li> <li>선수종목 배정</li> <li>시.군신수단 현황</li> <li>시.군선수단 현황</li> </ul>  | 중복검색 (yymmdd - 예:880815, ※ 검색을 통해 기존 등록 여부를 확인할 수 있으며, 정보수정이 가능합니다. 확인 팝업창에서 명단 중 하나를 선택하거나 [신규등록]을 선택하시기 바랍니다.)<br>생년월일 671030 ④ 중복등복조회 및 정보수정<br>본수는 2023년 1월 1월 기준 편 164 이상(2009-01-01 이전)만 2023년 대회 등록가는 |
| <ul> <li>시.근제급 연방</li> <li>종우별 실려조회 및 인력</li> <li>실락별 조회</li> <li>확인서 발급대장</li> <li>아이디관리</li> </ul> | 토록년도         2025 > 년 (기존 등록 선수도 대회 년도에 맞춰 면도를 설정해야 증직해정 가능)         소속시군         선택 >           성명                                                                                                    |
| ✿ 권리자 예뉴 - ◆                                                                                         | 2<br>정상책도 정신시 정신로 44일 7(서부2동 행정책지센터 2종) <u>대표전함</u> ; 053-812-2100 <u>선수등록문역</u> ; 053-811-2373 <u>FAX;</u> 053-812-2322<br>© 2010 경복장에인체육회 All rights reserved.                                             |

- 1. 임원 및 보호자 등록은 등록년도, 소속시군, 성명, 성별, 장애유형, 등록구분(임원 혹은 보호자) 등을 설정합니다.
- 2. [등록] 버튼을 클릭하여 저장합니다.

## 5. 선수/임원/보호자 정보 등록 (소속 시군 변경요청)

### <sup>경상북도장애인체육회 참가신청시스템</sup> 선수/임원/보호자 정보 등록(소속 시군 변경요청)

| 경북장애인체육대회 참가등록                                                                                                    |                                                                                        | www.gbsapspo.kr의 페이지 내용:                                                                |                                                                                                 | é                                                                                                    | 홈페이지 | 🕞 로그아웃 |
|----------------------------------------------------------------------------------------------------|----------------------------------------------------------------------------------------|-----------------------------------------------------------------------------------------|-------------------------------------------------------------------------------------------------|----------------------------------------------------------------------------------------------------|------|--------|
| 선수/임원/5                                                                                                    | 보호자 정보 등록                                                                              | 님의 시군정보를 포항시 에서 경주시 (으)로<br>변경 요청하셨습니다.<br>세부정보 변경은 시군정보 변경후 직접 수정하셔야 할<br>변경 요청하시겠습니까? | 합니다.                                                                                            |                                                                                                    |      |        |
| ↓         시.군 담당자 메뉴         선수, 암원, 보호자 장           ○         선수/임원/보호자 정보 등록                                     | 역보를 등록합니다.                                                                             | 2 @                                                                                     | 2                                                                                               | ₩₩₩.gbsapspo.kr의 페이지 내용:                                                                                                    |      |        |
| <ul> <li>시군선수단 형부</li> <li>중복검색(</li> <li>선수증득 배정</li> <li>시.군선수단 현황</li> <li>(※선수/일문</li> <li>시.군미달 현황</li> </ul> | (yymmdd - 예:880815)                                                                    | 1색 팝입장의 명단 중 하나를 선택하여 정보를 수정하거나 [신·                                                     | 규등록]을 하시기 바랍니다.                                                                                 | 88ㅋㅋ- 시네 데이가 8국의 사람이지?<br>확인                                                                                                    |      |        |
| <ul> <li>등목별 실적조회 및 입력</li> <li>○ 실직별 조회</li> </ul>                                                                | 2024 💙 년 (기존 등록 선수도 대회 년도에 맞춰 연도                                                       | =를 설정해야 종목배정 가능)                                                                        | 소속시군                                                                                            | 포항시                                                                                                    |      |        |
| o 아이디관리 성명                                                                                                    | (등록번호 : pohang-0425)                                                                   |                                                                                         | 성별                                                                                              | O 🔞 🖲                                                                                                    |      |        |
| ≪ 장애유형                                                                                                    | 청각장애 🗸                                                                                 |                                                                                         | 등록구분                                                                                            | ●선수 ○임원 ○보호자                                                                                                    |      |        |
| 출전종목                                                                                                    | 족구 🗸                                                                                   |                                                                                         |                                                                                                 |                                                                                                    |      |        |
| 북지카드 및 증명                                                                                                    | 서 사본<br><u>파일 전택</u> 전택된 파일 없음                                                         |                                                                                         | **사진 올리실때 주의사<br>1. 올리시는 <b>복지키</b><br>2. 사진 한장의 8량<br>(스캔방은 북지키<br>3. 동룡자시는 사진<br>4. 업토드 이미지 미 | 항**<br><b>두드(혹은 장애인증명서) 파일명을 영문</b> 으로 해주세요.<br>등 <b>를 최대 2M 이하로 해 주시가 바랍니다.</b><br>는의 경우 30Mbyce가 넘는데 서버측에서 트레픽 우려로 최대허용 크기를 2Mbyce로 제한하였습니다<br>e)pg.gfi.pg 확장자만 가능합니다.<br>[출력시 도구 안터넷옵션~보안탑~산뢰할 수 있는 사이트에 등록하시면 됩니다. | ÷.)  |        |
| 연락처                                                                                                    | 010 🗸 - 3855 - 6573                                                                    |                                                                                         | 소속구분                                                                                            | ○ 학교 ● 일반(개인) ○ 시설                                                                                                    |      |        |
|                                                                                                    |                                                                                        | <u>(</u> 1) <b>メ</b> 思                                                                  | 경신청                                                                                             |                                                                                                    |      |        |
| javascript, @ 2010 경북도 경산시 경산토                                                                                     | E 44길 7(서부2동 행정복지센터 2층) <u>대표전화</u> : 053-812-2100 <u>선수</u><br>유회 All rights reserved | <u>등록문의:</u> 053-811-2373 <u>FAX:</u> 053-812-2322                                      |                                                                                                 |                                                                                                    |      |        |

- 1. 해당 선수가 다른 시군 소속인 자를 본 시군으로 참여신청할 경우,
- 시군 소속에 대한 변경요청을 처리하셔야 합니다.
- 2. 알림 창의 내용을 확인하시고 [확인]버튼을 클릭하시면 변경요청이 신청됩니다.
- 3. 변경요청이 승인된 후에 정보수정 및 참가종목을 설정해 주세요.

## 6. 시·군선수단 명부

경상북도장애인체육회 참가신청시스템 시·군선수단 명부(목록)

경북장애인체육대회 참가등록

중홈페이지 🕞 로그아웃

|                                              | 시.군선수             | 단 명부      |             |            |                                        |      |    |     |              |         |                                      |       |                        |        |
|----------------------------------------------|-------------------|-----------|-------------|------------|----------------------------------------|------|----|-----|--------------|---------|--------------------------------------|-------|------------------------|--------|
| 📮 시.군담당자 메뉴 🗸                                | 시.군별 선수단 명        | 령부입니다. 분류 | 루별, 종목별, 성명 | 으로 검색이 가능할 | 네다.                                    |      |    |     |              |         |                                      |       |                        |        |
| <ul> <li>참가 등록</li> <li>시.군선수단 명부</li> </ul> | 총 <b>182</b> 명 10 | 개씩 🗸      | 순번순 🗸       | 1          |                                        |      |    | (   | 2 au         | 경산시 🖌 2 | 2024 🖌 등록구분 🖌 소속구분 🖌 종목              | ✔ 성명: | q                      | Search |
| o 선수종목 배정                                    | 순번                | 시군        | 등록구분        | 소속구분       | 성명<br>(선수등록번호)                         | 생년월일 | 성별 | 연락처 | 장애유형         | 출전종목    | 종목                                   | 최종년도  | Update                 | 확인서 신청 |
| ○ 시.군선수단 현황<br>○ 시.군메달 현황                    | 2024-<br>2155     | 경산시       | 선수          | 일반(개인)     | 이춘재<br>gyeongsan-<br>0527              |      | 남  |     | 지체장애         | 파크골프    | 2024-364 파크골프-개안전(지체장에_PGW) (1       | 2024  | 2024-03-25<br>13:11:59 | ▲ 발급신청 |
| o 종목별 실적조회 및 입력<br>o 실적별 조회                  | 2024-<br>2153     | 경산시       | 선수          | 일반(개인)     | <b>곽효섭</b><br>gyeongsan-<br>0526       |      | 남  |     | 지체장애         | 파크골프    | 2024-384 파크콜프-개안전(지체장애_PGST1) (위)    | 2024  | 2024-03-25<br>13:07:00 | ▲발급신청  |
| • 아이디관리<br><b>《</b>                          | 2024-<br>2152     | 경산시       | 선수          | 일반(개인)     | <b>배진식</b><br>gyeongsan-<br>0525       |      | 남  |     | 지적장애         | 육상트랙    | 2024-364 100m 달리기(지적장애 일반) <b>42</b> | 2024  | 2024-03-25<br>12:50:23 | ▲ 발급신청 |
|                                              | 2024-<br>2151     | 경산시       | 선수          | 일반(개민)     | <b>최은철</b><br>gyeongsan-<br>0524       |      | 남  |     | 지적장애         | 씨름      | 2024-명선사 씨름-개인전(지적장애) 0              | 2024  | 2024-03-25<br>12:48:38 | ▲ 발급신청 |
|                                              | 2024-<br>2150     | 경산시       | 선수          | 일반(개인)     | 이정희<br>gyeongsan-<br>0523              |      | 여  |     | 지적장애         | 역도      | 2024-급간시 역도-3체급(81kg이상)(지적장애) (4억    | 2024  | 2024-03-25<br>12:46:09 | ▲ 발급신청 |
|                                              | 2024-<br>2149     | 경산시       | 선수          | 일반(개인)     | <mark>김선희</mark><br>gyeongsan-<br>0522 |      | 여  |     | 지적장애         | 배드민턴    | 2024- 명신체 베드민턴-단식(지적장애) (4월          | 2024  | 2024-03-25<br>12:42:53 | ▲ 발급신청 |
|                                              | 2024-<br>2148     | 경산시       | 보호자         |            | 유은주                                    |      | 여  |     | 비장애인<br>및 기타 |         |                                      | 2024  | 2024-03-25<br>12:37:50 | ▲ 발급신청 |
|                                              | 2024-<br>2147     | 경산시       | 보호자         |            | 여상천                                    |      | 여  |     | 비장애인<br>및 기타 |         |                                      | 2024  | 2024-03-25<br>12:37:33 | ▲ 발급신청 |
|                                              | 2024-<br>2146     | 경산시       | 임원          |            | 양은영                                    |      | 여  |     | 비장애인<br>및 기타 |         |                                      | 2024  | 2024-03-25<br>12:36:04 | ▲ 발급신청 |

- 1. 목록을 10, 20, 30, 40, 100개로 나열할 수 있습니다.
- 2. 검색은 시/군, 년도, 등록구분, 소속구분, 종목명, 성명으로 검색이 가능합니다. 종목은 종목 담당자가 관리하는 종목만 나타납니다.
- 3. 엑셀파일로 다운로드가 가능합니다.
- 4. 등록된 선수의 모든 참가 종목을 표시합니다. (년도, 소속시군, 종목)
- 5. 인원에 대한 확인서 신청을 할 수 있습니다.

### 경상북도장애인체육회 참가신청시스템 시·군선수단 명부(상세보기)

| 경북장애인체육대회 참가등                                     | 록             |           |             |                                                                                                    |                    | 저너사네너                    | 71                 |               |                          | ,                       |      | 省                      | 홈페이지 🕞 로그아웃 |
|---------------------------------------------------|---------------|-----------|-------------|----------------------------------------------------------------------------------------------------|--------------------|--------------------------|--------------------|---------------|--------------------------|-------------------------|------|------------------------|-------------|
|                                                   | 시.군선수         | 단 명부      |             |                                                                                                    |                    | 82842                    |                    |               |                          |                         |      |                        |             |
|                                                   | 시,군별 선수단 5    | 명부입니다. 분류 | 루별, 종목별, 성명 | 으로 검색이 가능                                                                                                    | 합니다.               | 이춘재                      |                    |               | 등록번호 : gyeongsan-0527    |                         | _    | _                      | _           |
| └┙ 시.군남양사 메뉴 ▼                                    |               |           | ,,_         | Signed and signed and si         |                    | _                        |                    |               |                          |                         |      |                        |             |
| o 참가 등록                                           | 총 182명 10     | 가씩 🖌      | 순번순 🗸       | Statistical Statistical Statist |                    | Search 😰 Excel           |                    |               |                          |                         |      |                        |             |
| o 시.군선수단 명부                                       |               |           |             |                                                                                                    |                    | 장애유형                     | 지체장애               |               |                          |                         |      |                        |             |
| o 선수종목 배정                                         | 순번            | 시군        | 등록구분        | 소속구분                                                                                                    | (선수                |                          |                    |               |                          | 종목                      | 최종년도 | Update                 | 확인서 신청      |
| <ul> <li>시.군선수단 현황</li> <li>시.군메달 현황</li> </ul>   | 2024-<br>2155 | 경산시       | 선수          | 일반(개인)                                                                                                    | o<br>gyec<br>O     | 복지카드 사본                  |                    |               |                          | 3골프-개인전(지체장애_PGW) 🔫     | 2024 | 2024-03-25<br>13:11:59 | ▲ 발급신청      |
| <ul> <li>종목별 실적조회 및 입력</li> <li>실적별 조회</li> </ul> | 2024-<br>2153 | 경산시       | 선수          | 일반(개인)                                                                                                    | म्<br>gyec<br>0    |                          |                    |               |                          | 1골프-개인전(지체장애_PGST1) (₩) | 2024 | 2024-03-25<br>13:07:00 | ▲ 발급신청      |
| o 아이디관리                                           | 2024-         | 경산시       | 선수          | 일반(개인)                                                                                                    | ы                  | 소속시군                     | 경산시                | 출전종목          | 파크골프                     | Dm 달리기(지적장애_일반) 🗰       | 2024 | 2024-03-25             | A 방급시청      |
|                                                   | 2152          |           |             |                                                                                                    | gyec<br>0          | 연락처                      |                    | 선수구분          | 일반(개인)                   |                         |      | 12:50:23               |             |
|                                                   | 2024-<br>2151 | 경산시       | 선수          | 일반(개인)                                                                                                    | 호<br>gyec<br>0     | 참가이력                     | [경산시/2024] 파크골프-개인 | 인전/지체장애_PGW ₩ | 동메달 2                    | -개인전(지적장애) 🛞            | 2024 | 2024-03-25<br>12:48:38 | ▲ 발급신청      |
|                                                   | 2024-<br>2150 | 경산시       | 선수          | 일반(개인)                                                                                                    | o<br>gyec<br>O     |                          |                    | <b>x</b> 닫기   |                          | E-3체급(81kg이상)(지적장애) 🚺   | 2024 | 2024-03-25<br>12:46:09 | ▲ 발급신청      |
|                                                   | 2024-<br>2149 | 경산시       | 선수          | 일반(개인)                                                                                                    | 김선<br>gyeon<br>052 | <b>1회</b><br>gsan-<br>22 | <b>0</b> 4 (       | 010 지적장       | 개 배드인턴 <u>2024- 중신</u> 사 | 배드민턴-단식(지적장애)           | 2024 | 2024-03-25<br>12:42:53 | ▲ 발급신청      |
|                                                   | 2024-<br>2148 | 경산시       | 보호자         |                                                                                                    | 유문                 | <u>≩</u> 주               | 여                  | 비장애<br>및 기1   |                          |                         | 2024 | 2024-03-25<br>12:37:50 | ✿ 발급신청      |

- 1. 목록 중의 하나의 이름을 클릭하면 정보를 상세하게 볼 수 있는 팝업창이 뜹니다.
- 정보 중에서 수정할 것이 있을 때에 수정하거나 삭제할 수 있습니다.
- 2. 선수일 경우, 과년도에 참가한 종목 이력을 볼 수 있으며, 당해년도 참가한 종목에 대해서 삭제할 수 있습니다.

1. 위와 같은 엑셀파일을 다운로드할 수 있습니다.

😰 자동 저장 🔵 끔) 믅 🍤 ▾ 🖓 ▾ 束 135209\_player.xls・이 PC에 저장됨 ❤ ○ 검색 정호서 🔉 \_ D  $\times$ 🖓 메모 🕜 공유 🗸 파일 홈 삽입 그리기 페이지레이아웃 수식 데이터 검토 보기 개발도구 도움말 PDF-XChange 2012 👗 잘라내기 ĥ 🚍 🎫 ∑ 자동 합계 ∽ Q 맑은 고딕 ↓10 → パ パ 三 三 ± 炒 · 같 자동 줄 바꿈 일반 📕 📝 E준 나쁨 보통 37 × I> []] 복사 🚺 채우기 🗸 조건부 표 삽입 삭제 서식 정렬 및 찾기 및 추가 붙여넣기 계산 가 가 <u>가</u> ~ 표 ~ <u>아</u> ~ <u>가</u> ~ 백 ~ 🔤 - % 🤊 🐄 🔐 프 프 프 🗉 🎫 🧰 병합하고 가운데 맞춤 🗸 좋음 경고문 서식 ~ 서식 ~ ダ 서식 복사 🞸 지우기 🖌 필터 ~ 선택 ~ 기능 클립보드 Es. 글꼴 5 맞충 5 표시 형식 Б 스타일 셸 편집 추가 기능 A1 ✓ : × ✓ fx · 선수명부 리스트 출력>>  $\sim$ A B C D E F G H I J K L M N O Ρ Q R S т U 🔺 · 선수명부 리스트 출력>> 2 카운트 순번 소속시군 등록구분 소속구분 선수등록번호 이름 생년월일 성별 연락처 장애유형 출전종목 종 목 최종등록년도 Update 2023 - 한궁-개인전(지체장애\_스탠딩)여자 1 2023-2195 구미시 선수 일반(개인) aumi-0438 여 2023 2023-04-03 10:54 1 2023 - 한궁-혼성(지체장애\_스탠딩)혼성 2 안동시 보호자 남 8 2023-03-10 17:45 4 2023-2194 2023 3 경주시 보호자 여 2023-03-10 17:42 5 2023-2193 8 2023 여 4 2023-2192 경주시 보호자 2023 2023-03-10 17:41 8 여 5 2023-2191 경주시 비호자 8 2023 2023-03-10 17:47 6 2023-2190 경주시 보호자 여 8 2023 2023-03-10 17:47 ø 7 경주시 보호자 2023-2189 8 2023 2023-03-10 17:41 Q 여 8 2023-2188 경주시 보호자 8 2023 2023-03-10 17:38 10 9 2023-2187 포항시 임원 남 2023 2023-03-10 17:08 11 8 12 10 2023-2186 김천시 임원 남 8 2023 2023-03-10 17:03 13 11 2023-2185 김천지 임원 남 8 2023 2023-03-10 16:58 12 김천시 임원 남 8 14 2023-2184 2023 2023-03-10 16:58 남 13 2023-2183 김천시 임원 8 2023 2023-03-10 16:57 15 14 2023-2182 김천시 임원 여 8 2023 2023-03-10 16:57 16 김천시 임원 남 15 2023-2181 2023 2023-03-10 16:56 17 8 여 16 2023-2180 김천시 임원 8 2023 2023-03-10 17:03 18 17 2023-2179 김천시 보호자 남 1 2023 2023-03-10 16:49 19 남 김천시 임원 8 20 18 2023-2178 2023 2023-03-10 17:02 보호자 여 21 19 2023-2177 포항시 8 2023 2023-03-10 16:42 22 20 2023-2176 포항시 임원 남 8 2023 2023-03-10 16:42 23 21 2023-2175 포학시 보호자 여 8 2023 2023-03-10 16:42 22 2023-2174 포항시 보호자 여 8 2023 2023-03-10 16:41 24 여 23 2023-2173 포학시 보호자 8 2023 2023-03-10 16:40 25 여 24 포항시 보호자 8 2023-03-10 16:40 26 2023-2172 2023 25 2023-2171 경산시 선수 일반(개인) 남 4 2023 - 수영-자유형 25m(지적장애)남자 2023 2023-03-10 16:20 27 gyeongsan-0483 일반(개인) gyeongsan-0231 남 2023 - 100m 달리기(지적장애\_일반)남자 28 26 2023-2170 경산시 선수 4 2023 2023-03-10 16:17 27 남 2023 - 100m 달리기(지적장애\_일반)남자 2023-2169 경산시 선수 일반(개인) 4 2023 2023-03-10 16:14 29 gyeongsan-0482 여 선수 일반(개인) 2023 - 100m 달리기(지적장애\_일반)여자 30 28 2023-2168 경산시 gyeongsan-0481 4 2023 2023-03-10 16:12 ø 31 29 2023-2167 경산시 선수 일반(개인) gyeongsan-0480 4 2023 - 볼링(지적장애\_일반/학생통합)여자 2023 2023-03-10 16:10 32 30 2023-2166 경산시 선수 일반(개인) gyeongsan-0479 남 4 2023 - 볼링(지적장애\_일반/학생통합)남자 2023 2023-03-16 9:29 보호자 Ġ 2023 2023-03-10 15:45 33 31 2023-2165 경산시 8 135209\_player +: 4 준비 🔟 🎲 접근성: 사용할 수 없음 ☞ 디스플레이 설정 🌐 🗉 ─── -+100%

<sup>경상북도장애인체육회 참가신청시스템</sup> 시·군선수단 명부(엑셀파일 다운로드)

## 7. 선수종목 배정

- 배정하는 페이지로 이동한다. 2. 전체종목이 보여지는 페이지로 이동하면 당해 연도에 선수등록한 선수를 대상으로 배정하는 페이지로 이동한다.
- 1. [선수종목 배정] 페이지는 정식종목과 시범종목으로 분류해서 보여지며, 해당 종목을 클릭하면 해당 종목을 선택한 선수들을 대상으로
- 선수종목 배정 종목별로 시.군별 선수를 배정합니다. 해당 종목을 선택하시기 바랍니다. 제26회 경상북도장애인체육대회 📮 시.군 담당자 메뉴 선수종목 배정 ● 정식종목 11종목, 127 세부종목 육상트랙 육상필드 족구 역도 게이트볼 배드민턴 탁구 파크골프 당구 ○ 시범종목 3종목, 25 세부종목 🔅 관리자 메뉴 수영 풋살 한궁 2 전체 종목 매칭하기 경상북도 경산시 경산로 44길 7(서부2동 행정복지센터 2층) 대표전화: 053-812-2100 선수등록문의: 053-815-7744 FAX: 053-812-2322 © 2010 경북장애인체육회 All rights reserved.

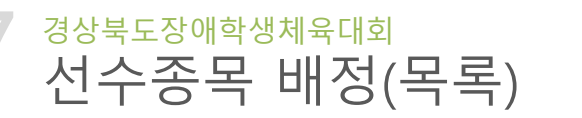

경북장애인체육대회 참가등록

### <sup>경상북도장애학생체육대회</sup> 선수종목 배정(선수 목록 및 세부종목 목록 페이지)

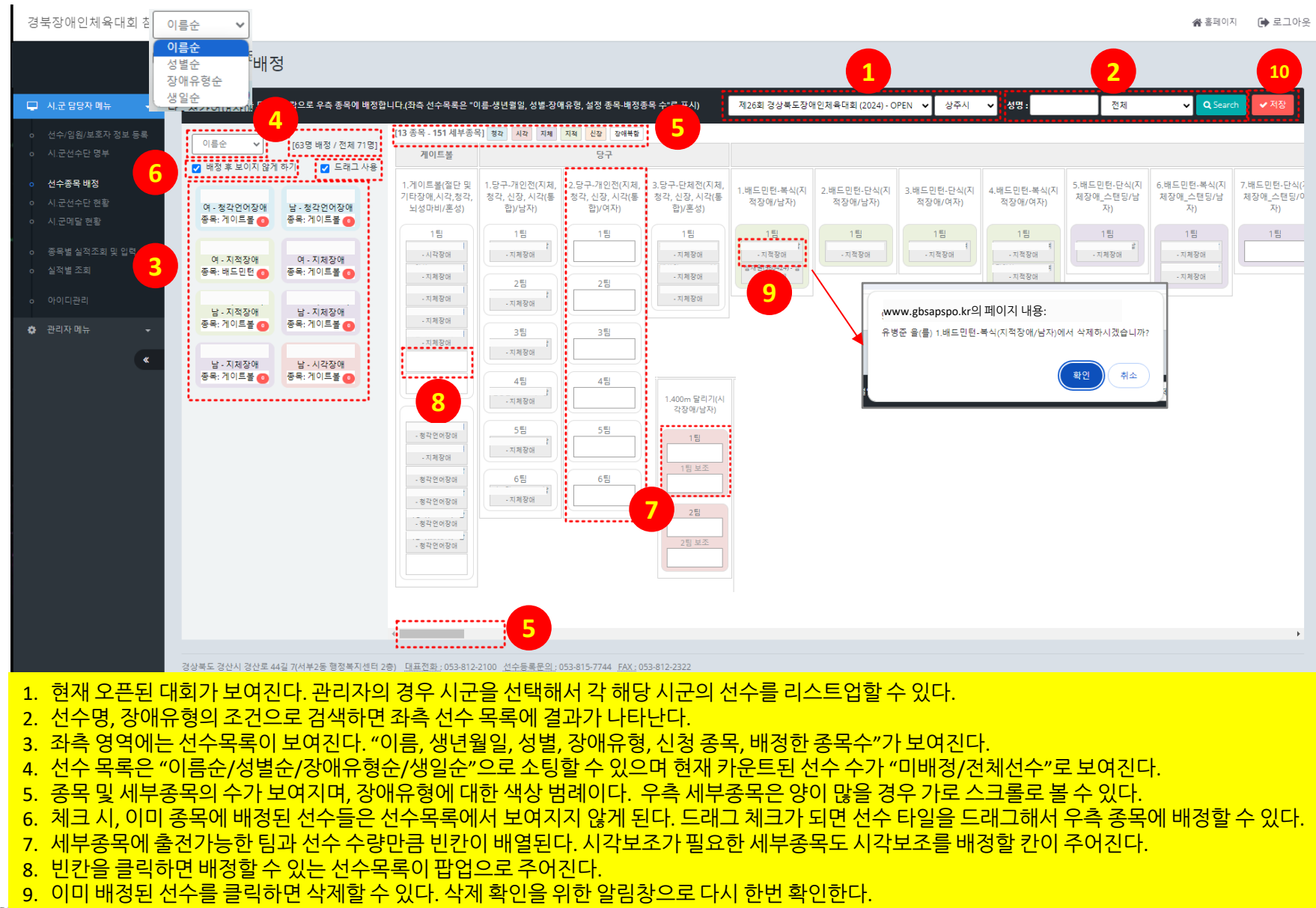

경상 10.배정이 끝나면 [저장] 버튼으로 저장을 해야 작업한 내용이 저장된다.

everlastin energy

### 경상북도장애학생체육대회 선수종목 배정(팝업을 활용한 배정 방법)

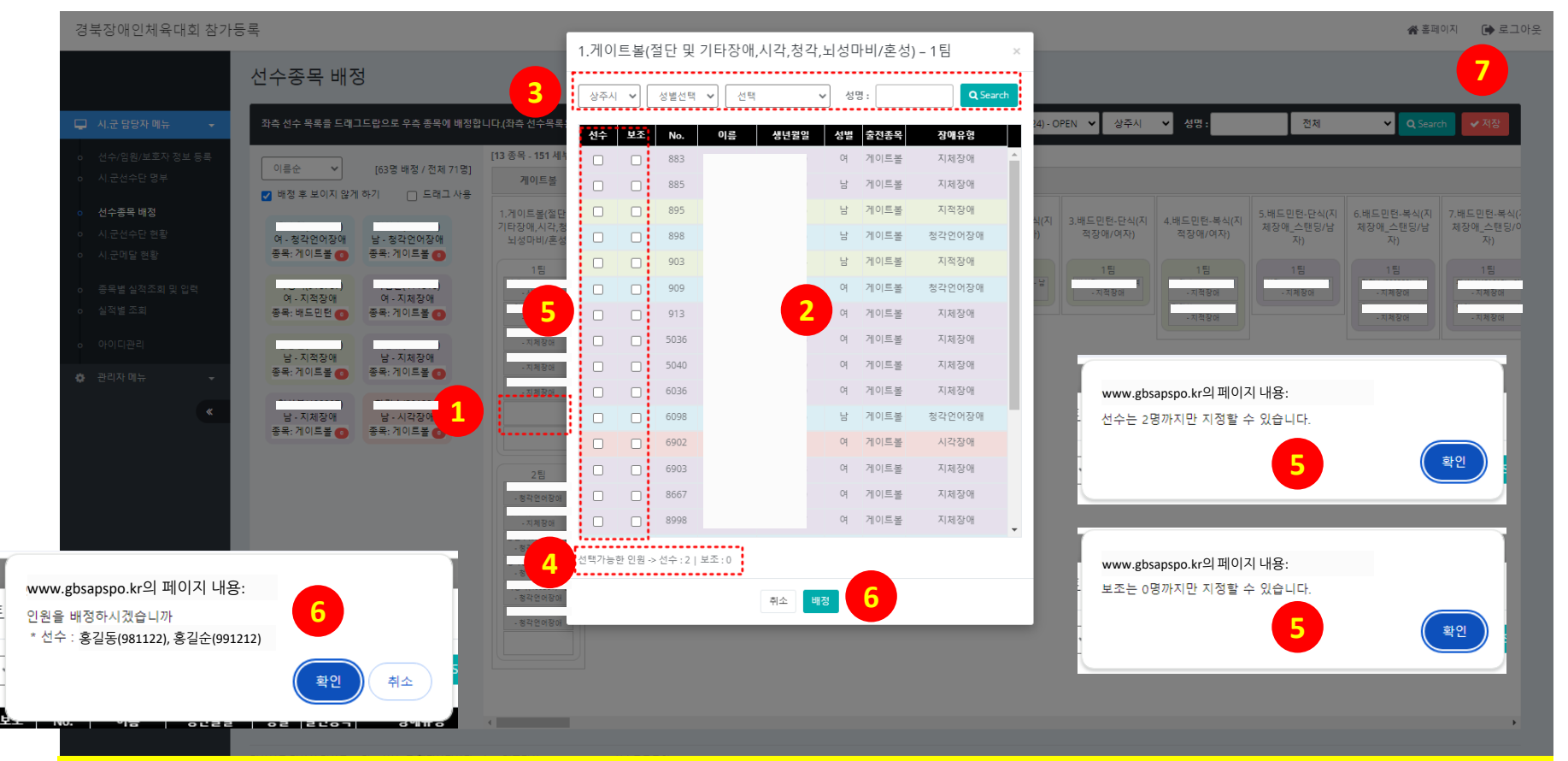

- 세부종목의 비어 있는 칸을 클릭하면 해당 종목에 매칭할 수 있는 선수목록이 팝업으로 뜬다.
   선수 목록은 세부종목에 따라 성별, 신청종목, 장애유형에 필터링된 선수들만 보여지게 된다. (예: 게이트볼 혼성, 다수 장애가 있는 종목이므로 남

현재 종목에서 선택할 수 인원을 보여준다. 현재 예에서는 선수 2명을 선택할 수 있고, 보조는 선택할 수 없다.

선택 가능한 선수와 보조에 맞춰 체크를 할 수 있으며, 선택가능한 수가 넘거나, 보조선수 선택이 필요 없을 경우에 알림창이 뜬다.

6. 선택 가능한 선수/보조에 체크한 후에 [배정]버튼을 클릭한다. 알림창에서 현재 배정하고자 하는 선수를 다시 한번 확인한다.

모든 배정 작업 끝난 후에는 반드시 [저장]을 클릭하여 작업을 저장해야 한다.

3.

4.

5.

녀, 모든 장애유형이 보여지고 있음

목록은 성별, 장애유형, 이름으로 검색할 수 있다.

00 everlasting energy

#### 경상북도장애인체육회

7.

경상북도장애학생체육대회

| · 동작업어정의<br>· 동작업어정의                                                                                                    | 여 - 지체장애<br>종목: 게이트볼 💿 | 남 - 지적장애<br>종목: 게이트볼 💿 | - 시각장애<br>- 지체장애           |
|----------------------------------------------------------------------------------------------------|------------------------|------------------------|----------------------------|
|                                                                                                    | 남 - 지체장애<br>종목: 게이트볼 💿 | 남 - 지체장애<br>종목: 게이트볼 ● | - 지체장애<br>- 지체장애<br>- 기체장애 |
| 경상북도 경산시 경산로 44길 7(서부2동 행정복지센터 2층) <u>대표전화</u> : 053-812-2100 <u>선수등록문의:</u> 053-815-7744 <u>FAX:</u> 053-812-2322<br>© 2010 경북장애인제육회 All rights reserved.                                           | 남 - 시각장애<br>종목: 게이트볼 💿 |                        | - 청각언어장애                   |
| <ol> <li>[드래그 사용] 기능에 체크가 되어 있으면 드래그앤드랍 기능을 사용할 수 있다.</li> <li>해당 세부종목에 배정할 있는 선수목록 타입을 클릭한다.</li> </ol>                                                                                             |                        |                        | 2팀                         |
| <ol> <li>클릭을 놓지 않고 마우스를 움직여서(드래그)하여 세부종목의 빈칸 위로 이동시킨다.</li> <li>해당 세부종목에 선수를 매칭하는 것을 확인하는 알림창이 뜬다.</li> <li>조건이 맞으면 세부종목의 빈칸에 해당 선수의 이름/성별/장애유형이 보여진다.("배정 후 보이지 않게 히<br/>에서 배정되면서 사라진다.)</li> </ol> | ·기"에 체크가               | ·되어 있으면 좌=             | 측 선수 목록                    |

5팀

- 지체장애

6팀

- 지체장애

- 청각언어장애

- 지체장애

- 청각언어장애

- 청각언어장애

6. 만약, 종목/성별/장애유형이 맞지 않으면 경고창이 뜨고 매칭이 되지 않는다. 모든 배정 작업 끝난 후에는 반드시 [저장]을 클릭하여 작업을 저장해야 한다.

5팀

6팀

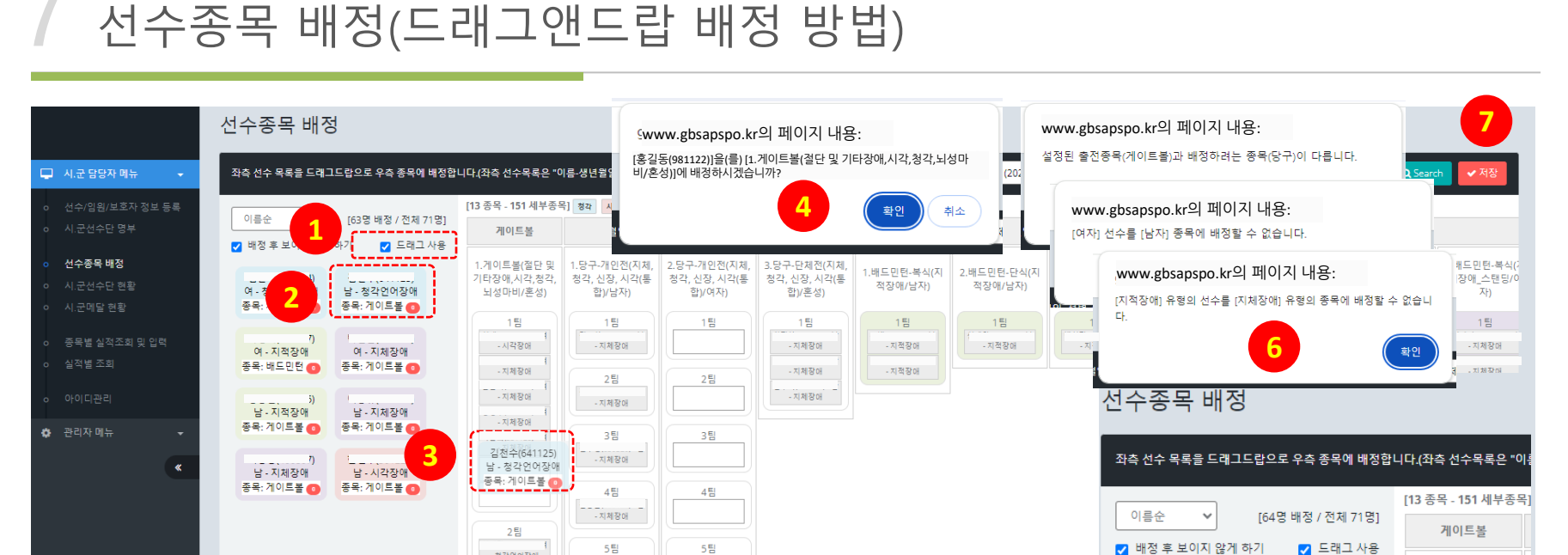

1.게이트볼(절단 및

기타장애,시각,청각, 뇌성마비/혼성)

1 EI

00 everlasting

여 - 청각언어장애

종목:게이트볼 👩

여 - 지적장애

종목: 배드민턴 👩

## 8. 시·군선수단 현황

- 2. 검색은 시/군, 년도, 종목, 성명으로 검색이 가능합니다.
- 4. 종목별 출전팀/팀원수를 기준으로 시군별 등록 선수를 표출합니다. 많은 수의 시군과 출천선수를 고려하여 버튼 클릭 시 상세정보가 보여집니다. 상하좌우 스크롤을 이용하여 목록을 볼 수 있습니다.
- 5. [현황표 보기]를 클릭 시 현황표로 보여집니다.

1. 시군선수단 현황 통계를 보여주는 부분입니다. 선수단, 임원단, 보호자, 소속기관, 경기참여(선수, 임원, 보호자) 정보가 요약됩니다.

- 3. 엑셀파일로 다운로드가 가능합니다.

| 북장애인체육대                                                                                                    | 회 참가등록 | 록    |                                     |             |     |         |               |      |      |            |            |        |          |                     |      | <b>☆</b> 홈   | 페이지 | • 5  |
|----------------------------------------------------------------------------------------------------|--------|------|-------------------------------------|-------------|-----|---------|---------------|------|------|------------|------------|--------|----------|---------------------|------|--------------|-----|------|
|                                                                                                    |        | 시.군선 | 선수단 현황                              |             |     |         |               |      |      |            |            |        |          |                     |      |              |     |      |
| 시.군 담당자 메뉴                                                                                                    | •      | 1.20 | 에 대한 연도별 선수단 현황을 확인할 수 있습니다.        |             | _   |         |               |      |      |            |            |        |          |                     |      |              |     |      |
| 선수/임원/보호자 정택                                                                                                  | 보 등록   | 선수   | 단 남여합계 및 구분별 합계 <mark>(2023년</mark> | 년 전체 : 2152 | 2명) |         |               |      |      |            |            |        |          |                     |      |              |     |      |
|                                                                                                    |        | 선수   | 탄 🔶 남 855 🔶 여 551 🔮 계 1406          |             | 임원단 | ♦ 날 285 | 여 240 월 계 525 |      | 보호자  | ♦ 남 76 🔶 여 | 145 불계 221 |        | 학교 64 일반 | (개인) <b>1211</b> 시설 | 131  |              |     |      |
| I.군선수단 현황<br>I.군메달 현황                                                                                         | 5      | ▶현황표 | 표보기 (정식중약) (어법중약 (어법경기)             |             |     |         |               |      | (    | 2 시/군 선택   | 벽 🗸 2023 - | ~ 종목전체 |          | ✔ 성명:               |      | <b>Q</b> Sea |     | B Ex |
| 실적별 조회                                                                                                    |        | 순번   | 종목                                  | 출전팀         | 팀원수 | 포항시     | 경주시           | 김천시  | 안동시  | 구미시        | 영주시        | 영천시    | 상주시      | 문경시                 | 팀수   | 남            | ભ   | 합계   |
|                                                                                                    |        | 1    | ● 100m 달리기(시각장애) 🙌                  | 2           | 1   | 상세보기    | 상세보기          |      |      | 상세보기       | 상세보기       | 상세보기   |          |                     | 13   | 22           | 4   | 26   |
|                                                                                                    | -      | 2    | ● 100m 달리기(시각장애) (4여)               | 2           | 1   | 상세보기    |               |      |      | 상세보기       | 상세보기       | 상세보기   |          |                     | 11   | 2            | 20  | 22   |
|                                                                                                    | u l    | 3    | ● 100m 달리기(지적장애_일반) (₩              | 2           | 1   | 상세보기    | 상세보기          | 상세보기 | 상세보기 | 상세보기       | 상세보기       |        | 상세보기     | 상세보기                | 23   | 23           | 0   | 23   |
| 시.군 담당자 메뉴 ( )<br>신수/ 임원/보호자 정보 등 목<br>시.군 선수단 명부 ( )<br>신수증육 백정<br>시.군데도 면환<br>실적별 조회<br>아이디관리<br>관리자 메뉴 ( ) |        | 4    | ● 100m 달리기(지적장애_일반) (♣예             | 2           | 1   |         | 상세보기          | 상세보기 |      |            | 상세보기       | 상세보기   | 상세보기     |                     | 13   | 0            | 13  | 13   |
|                                                                                                    |        | 5    | ● 100m 달리기(지적장애_학생) <b>↔</b>        | 2           | 1   | 상세보기    |               |      | 상세보기 | 상세보기       |            | 상세보기   | 상세보기     |                     | 12   | 12           | 0   | 12   |
|                                                                                                    |        | 6    | ● 100m 달리기(지적장애_학생) া               | 2           | 4)  | 상세보기    |               |      |      | 상세보기       |            |        |          |                     | 3    | 0            | 3   | 3    |
|                                                                                                    |        | 7    | ● 100m 달리기(청각장애) 🙌                  | 2           | 1   |         |               |      |      |            | 상세보기       |        | 상세보기     |                     | 10   | 10           | 0   | 10   |
|                                                                                                    |        | 8    | ● 100m 달리기(청각장애) �                  | 2           | 1   | 상세보기    | 상세보기          |      |      |            |            | 상세보기   | 상세보기     |                     | 11   | 0            | 11  | 11   |
|                                                                                                    |        | 9    | ● 200m 달리기(시각장애) 🙌                  | 2           | 1   | 상세보기    |               |      |      | 상세보기       |            |        |          |                     | 5    | 10           | 0   | 10   |
|                                                                                                    |        | 10   | ● 200m 달리기(시각장애) (▲예                | 2           | 1   | 상세보기    |               |      |      | 상세보기       |            | 상세보기   |          |                     | 6    | 1            | 11  | 12   |
|                                                                                                    |        | 11   | ● 200m 달리기(지적장애_일반) ₩               | 2           | 1   | 상세보기    |               | 상세보기 | 상세보기 | 상세보기       | 상세보기       | 상세보기   |          | 상세보기                | 14   | 14           | 0   | 14   |
|                                                                                                    |        | 12   | ● 200m 달리기(지적장애_일반) 🚱               | 2           | 1   | 상세보기    | 상세보기          |      |      |            | 상세보기       | 상세보기   |          |                     | 4    | 0            | 4   | 4    |
|                                                                                                    |        | 12   | ● 200m 달린기(지저자애 하세) 🛺               | 2           | 1   | 자세보기    |               |      | 자세보기 | 자세보기       |            | 사세보기   |          |                     | 6    | 6            | 0   | 6    |
|                                                                                                    |        |      | 71                                  |             |     |         |               |      |      |            |            |        |          |                     | 1164 | 994          | 631 | 1625 |

경상북도장애인체육회 참가신청시스템

시·군선수단 현황(목록)

### <sup>경상북도장애인체육회 참가신청시스템</sup> 시·군선수단 현황(상세보기)

| 경북장애인체육대회 참가                                           | 등록                                | 산세 티 기   |          |        |            |         |                     |        |        |           |             |      | ñ     | 홈페이지   | •     | 르그아웃 |
|--------------------------------------------------------|-----------------------------------|----------|----------|--------|------------|---------|---------------------|--------|--------|-----------|-------------|------|-------|--------|-------|------|
|                                                        | 시.군선수단 현황                         | 0111     |          |        |            |         |                     |        |        |           |             |      |       |        |       |      |
| 🖵 시.군 담당자 메뉴 🛛 👻                                       | 해당 시군에 대한 연도별 선수단 현황을 확인할 수 있습니다. | 팀번호<br>1 | 구분<br>선수 | 이름     | 생년월일       | 성별<br>남 | <b>장애유형</b><br>시각장애 |        |        |           |             |      |       |        |       |      |
| <ul> <li>선수/임원/보호자 정보 등록</li> <li>시 구성수다 명보</li> </ul> | 선수단 남여합계 및 구분별 합계 (2023년 전체 :     | 1        | 보조       |        |            | ф       | 시각보조                |        |        |           |             |      |       |        |       |      |
| <ul> <li>시.건전구한 8구</li> <li>선수종목 배정</li> </ul>         | 선수단 ♦남 855 ♦ 예 551 월계 1406        | 2        | 선수 비조    |        |            | 남       | 시각장애                | 발계 221 |        | 학교 64 일반( | 개인) 1211 시설 | 131  |       |        |       |      |
| <ul> <li>시.군선수단 현황</li> <li>시.군메달 현황</li> </ul>        | · 현황표보기 (정식동역 (이미등목) (여시명경기)      | 4a       | 1        | •      |            |         |                     | ✓ 2023 | ✔ 종목전체 |           | ✔ 성명:       |      | Q Sea | irch 🖪 | Excel |      |
| o 실적별 조회                                               | 순번 중목 1                           | 200 007  | - 611    | 07*    | ۲<br>۱ ۵۰۳ | 1 2     | 5 YI 1 YI YI        | 영주시    | 영천시    | 상주시       | 문경시         | 팀수   | 남     | 여      | 합계    |      |
| o 아이디카리                                                | 1 • 100m 달리기(시각장애) (남)            | 2 1      | 상세보기     | 상세보    | 71         |         | 상세보기                | 상세보기   | 상세보기   |           |             | 13   | 22    | 4      | 26    |      |
| 추 관리자 메뉴 🚽                                             | 2 • 100m 달리기(시각장애) 👀              | 2 1      | 상세보기     |        |            |         | 상세보기                | 상세보기   | 상세보기   |           |             |      | 2     | 20     | 22    |      |
|                                                        | 3 • 100m 달리기(지적장애_일반) (#          | 2 1      | 상세보기     | 상세보    | 기 상세보      | 기상세     | 보기 상세보기             | 상세보기   |        | 상세보기      | 상세보기        | 23   | 23    |        | 23    |      |
| a                                                      | 4 ● 100m 달리기(지적장애_일반) (100        | 2 1      |          | 상세보    | 기 상세보      | 21      |                     | 상세보기   | 상세보기   | 상세보기      |             | 13   |       | 13     | 13    |      |
|                                                        | 5 • 100m 달리기(지적장애_학생) (#          | 2 1      | 상세보기     |        |            | 상세      | 보기 상세보기             |        | 상세보기   | 상세보기      |             | 12   | 12    | 0      | 12    |      |
|                                                        | 6 • 100m 달리기(지적장애_학생) (10)        | 2 1      | 상세보기     |        |            |         | 상세보기                |        |        |           |             | 3    |       | 3      | 3     |      |
|                                                        | 7 • 100m 달리기(청각장애) (11)           | 2 1      |          |        |            |         |                     | 상세보기   |        | 상세보기      |             |      |       | 0      |       |      |
|                                                        | 8 • 100m 달리기(청각장애) 👀              | 2 1      | 상세보기     | ∣ (1)≝ | 21         |         |                     |        | 상세보기   | 상세보기      |             |      | 0     |        |       |      |
|                                                        | 9 • 200m 달리기(시각장애) <b>(1)</b>     | 2 1      | 상세보기     |        |            |         | 상세보기                |        |        |           |             | 5    |       | 0      |       |      |
|                                                        | 10 • 200m 달리기(시각장애) 🚱             | 2 1      | 상세보기     |        |            |         | 상세보기                |        | 상세보기   |           |             | 6    |       |        | 12    |      |
|                                                        | 11 • 200m 달리기(지적장애_일반) (11        | 2 1      | 상세보기     |        | 상세보        | .기 상세   | 보기 상세보기             | 상세보기   | 상세보기   |           | 상세보기        | 14   | 14    | 0      | 14    |      |
|                                                        | 12 • 200m 달리기(지적장애_일반) 10         | 2 1      | 상세보기     | 상세보    | 71         |         |                     | 상세보기   | 상세보기   |           |             | 4    | 0     | 4      | 4     |      |
|                                                        | 12 - 200m 달린기(지저지에) 하세) ~~~       | 2 1      | 사세보기     | 1      |            | , AFM   | 보기 사세보기             |        | 사세 티 기 |           |             | 6    | 6     |        | 6     | ł    |
|                                                        | 7                                 |          |          |        |            |         |                     |        |        |           |             | 1164 | 994   | 631    | 625   |      |
|                                                        |                                   |          | •        |        |            |         |                     |        |        |           |             |      |       |        |       |      |

- 1. 목록 중의 [상세보기] 버튼을 클릭합니다.
- 2. 팝업으로 등록된 선수의 상세정보를 확인할 수 있습니다.

|                | 1 2 13 전 5 7 101254 player, state xis - Microsoft Excel (제품 인종 실종) |           |                    |                                      |                              |                    |                |            |                          |                |                              |           |  |  |
|----------------|--------------------------------------------------------------------|-----------|--------------------|--------------------------------------|------------------------------|--------------------|----------------|------------|--------------------------|----------------|------------------------------|-----------|--|--|
| 파잌             | · · · · · · · · · · · · · · · · · · ·                              | 턴 겉       | 통봉                 | 기 개발동구 추간기능                          |                              |                    |                |            |                          |                |                              | ۵ 😗 🗆 🗗 🛚 |  |  |
| Å              | ▲ 잘라내기<br>맑은 고딕 · 10 · 기                                           | F ,ĭ =    | ≤ <mark>=</mark> = | ···································· | · 🛃 📝 표준                     | 나쁨                 | 보통 좋           | 좋음         | 경고문                      | 🗋 🏣 🚁 📋        | Σ 자동 합계 🖌 👔                  |           |  |  |
| 붙여넣기           | [월복사 ▼<br>                                                         | 내쳤 ~ 🔳    | E = 3              | · 建 課  방합하고 가운데 맞춤 v %               | · *** *** 조건부 표 계산           | 메모                 | 설명 텍스트 🛃       | 셀 확인       | 연결된 셀                    | ▲ 삽입 삭제 서      | ▲ 재우기 ♥ 정렬 및 찾기 및            |           |  |  |
| -              | · · · · · · · · · · · · · · · · · · ·                              | G         |                    | 맞춤 집 표시                              | 형식 5                         |                    | 스타일            |            |                          | • • • •        | 편집                           |           |  |  |
|                | A1 ▼  ▲ · 시.군 선수                                                   | =단 현황     | <b> </b> >>        |                                      |                              |                    |                |            |                          |                |                              | ^         |  |  |
|                |                                                                    |           |                    |                                      |                              |                    |                |            |                          |                |                              | *         |  |  |
|                | A B                                                                | С         | D                  | E                                    | F                            |                    | G              |            |                          | Н              | I                            | -         |  |  |
| 1 .            | 시.군 선수단 현황>>                                                       | -         |                    |                                      |                              |                    | 21 ml - 1      |            |                          |                |                              |           |  |  |
| 2 2            | ·번 종목<br>1 100m 타리기///가자아나나                                        | 술신님<br>2티 | [ 팀원수<br>1 며       | 포항시                                  | 경수시                          |                    | 김전시            |            |                          | 안동시            | 구미시                          |           |  |  |
| 4              | 1 10000 2017((지역 8 00) 8                                           |           | 18                 | 1팀(선수) : 이은주                         | 1팀(선수) : 이성순                 | 1팀(선수) : '         | 엄기옥            | 1팀(        | (선수) : 김성동               |                | 1팀(선수) : 김현진                 |           |  |  |
| 5              |                                                                    |           |                    | 1팀(보조) : 김현재                         | 1팀(보조) : 문순희                 | 1팀(보조) : '         | 박정은            | 1팀(        | (보조):장미진                 |                | 1팀(보조): 박경화                  |           |  |  |
| 6              | 2 100m 달리기(시작상애)여                                                  | 213       | 18                 |                                      |                              |                    |                | 2팀(        | (선수) : 허영애               |                |                              |           |  |  |
| 7              |                                                                    |           |                    |                                      |                              |                    |                | 2팀(        | (보조) : 박은영               |                |                              |           |  |  |
| 8              | 3 100m 달리기(청각,언어장애)남                                               | 2팀        | 1명                 | 1팀(선수): 김상율                          | 1팀(선수) : 최승혁                 | 1팀(선수) :           | 정철수            | 1팀(        | (선수) : 성주현               |                | 1팀(선수) : 정동진                 |           |  |  |
| 10             |                                                                    |           |                    | 2님(신수): 심구성<br>1팀(세스): 바제수           |                              |                    |                | 280        | (친구) : 박철규               |                |                              |           |  |  |
| 11             | 4 100m 달리기(청각,언어장애)여                                               | 2팀        | 1명                 | 2팀(선수) : 김양귀                         | 1팀(선수): 전선희                  | 1팀(선수) : '         | 이광숙            |            |                          |                | 1팀(선수) : 정숙화                 |           |  |  |
| 12<br>13       | 5 100m 달리기(지적장애_일반)남                                               | 2팀        | 1명                 |                                      |                              | 1팀(선수) :           | 김영회            |            |                          |                | 1팀(선수) : 김성태                 |           |  |  |
| 14<br>15       | 6 100m 달리기(지적장애_일반)여                                               | 2팀        | 1명                 | 1팀(선수) : 김혜진                         |                              | 1팀(선수) :           | 정유미            | 1팀(        | (선수) : 임지영               |                | 1팀(선수) : 최유라                 |           |  |  |
| 16             | 7 100m 달리기(지적장애 학생)남                                               | 2팀        | 1명                 |                                      | 1팀(선수) : 김인호                 | 1팀(선수) :           | 김성중            | 1팀(        | (선수) : 황금율               |                | 1팀(선수) : 이용재                 |           |  |  |
| 17             |                                                                    |           | _                  |                                      | 2팀(선수) : 장영희                 | 2팀(선수) :           | 장성영            | . 51       |                          |                | 2팀(선수): 이세준                  |           |  |  |
| 18             | 8 100m 달리기(지적장애_학생)여                                               | 2팀        | 1명                 |                                      | 1팀(선수) : 이세숙                 | 1임(전수):<br>2팀(서스): | 상인시<br>가미경     | 180<br>280 | (전수): 이수진<br>(서스): 이스하   |                | 1님(선수): 이조연<br>2팀(서스): 송우미   | =         |  |  |
| 20<br>21       | 9 400m 사랑의 릴레이(지적, 지체(휠체어), 시군기<br>관장/시각, 청각)혼성                    | 1팀        | 5명                 | 1팀(선수) : 임성자,최규현,최민수,박익성,서경주         | 1팀(선수) : 우태경,한정득,이미희,황주태,금대호 | 1팀(선수) : :         | 최태혿,김상문,이옥순,황티 | 태임,김지환 1팀( | (선수) : 박한철,/             | 사미화,이정민,이정숙,유크 | 노선 1팀(선수): 장순연,신갑성,정민옥,      | 김민수,안진호   |  |  |
| 22 1           | 0 400m 남녀혼성달리기(지적장애_일반)혼성                                          | 1팀        | 4명                 | 1팀(선수) : 정명희,김대연,김혁,이경연              | 1팀(선수) : 김해인,채용석,장정희,우태낭     |                    |                | 1팀(        | (선수) : 조육선,              | 전중수,전중열,배주희    | 1팀(선수):전봄이,원종덕,박정현,          | 이진영       |  |  |
| 23 1           | 1 400m 남녀혼성달리기(지적장애_학생)혼성                                          | 1팀        | 4명                 | 1팀(선수) : 김명진,신동민,정신영,김대진             |                              |                    |                | 1팀(        | (선수) : 이미선,              | 신민기,변선혁,최한솔    | 1팀(선수) : 백명순,이경수,변영우,        | 배진아       |  |  |
| 24 1           | 2 5km 마라톤(시각장애)남                                                   | 2팀        | 1명                 |                                      | 1팀(선수): 안병일                  | 1팀(선수) : '         | 박기홍<br>        | 1팀(        | (선수): 박정근                |                | 1팀(선수): 권수진                  |           |  |  |
| 25             |                                                                    |           |                    | 1팅(성수) : 김순자                         | 1팀(서수) · 오봄여                 | 1팀(선수) :           | 근ㅠ군<br>고유복     | 150        | (보고) · 엔영환<br>(서수) · 권끌호 |                | 1팀(서수) · 김경히                 |           |  |  |
| 27             | .3 5km 마라톤(시각장애)여                                                  | 2팀        | 1명                 | 1팀(보조) : 전진우                         | 1팀(보조) : 김종원                 | 1팀(보조) :           | 신도윤            | 1팀(        | (보조):권태석                 |                | 1팀(보조): 최정순                  |           |  |  |
| 28<br>29       | 4 5km 마라톤(청각,언어장애)남                                                | 2팀        | 1명                 | 1팀(선수):정진규                           | 1팀(선수) : 조부휘                 |                    |                | 1팀(        | (선수) : 김건형               |                |                              |           |  |  |
| 30<br>31       | 5 5km 마라톤(청각,언어장애)여                                                | 2팀        | 1명                 | 1팀(선수) : 전민아<br>2팀(선수) : 김영임         |                              |                    |                |            |                          |                | 1팀(선수) : 허외숙                 |           |  |  |
| 32<br>33       | 6 5km 마라톤(지적장애_일반/학생통합)남                                           | 2팀        | 1명                 | 1팀(선수) : 장호영                         |                              |                    |                | 1팀(        | (선수) : 이상태               |                | 1팀(선수) : 정상혁<br>2팀(선수) : 권기민 |           |  |  |
| 34<br>35       | .7 5km 마라톤(지적장애_일반/학생통합)여                                          | 2팀        | 1명                 |                                      |                              |                    |                | 1팀(        | (선수) : 강세경               |                | 1팀(선수) : 윤혜은                 |           |  |  |
| 36<br>37<br>≥0 | n 101254_player_state 🖉                                            |           |                    |                                      |                              |                    |                | Ш          |                          |                |                              |           |  |  |
| 준비             | 2                                                                  |           |                    |                                      |                              |                    |                |            |                          |                | 🔳 🔲 🛄 100% 😑                 | +         |  |  |

1. 위와 같은 엑셀파일을 다운로드할 수 있습니다.

## <sup>경상북도장애인체육회 참가신청시스템</sup> 시·군선수단 현황(현황표 보기)

#### 경북장애인체육대회 참가등록

会 홈페이지 🕞 로그아웃

|                                                        | 시.군선수단 현황                 |           |     |      |     |     |     |    |     |     |              |
|--------------------------------------------------------|---------------------------|-----------|-----|------|-----|-----|-----|----|-----|-----|--------------|
| 📮 시.군 담당자 메뉴 🛛 👻                                       | 해당 시군에 대한 연도별 선수단 현황을 확인할 | 할 수 있습니다. |     |      |     |     |     |    |     |     |              |
| <ul> <li>선수/임원/보호자 정보 등록</li> <li>시.군선수단 명부</li> </ul> | 현황표 (2023년 )              |           |     |      |     |     |     |    |     |     |              |
| <ul> <li>선수종목 배정</li> <li>시.군선수단 현황</li> </ul>         | & 시군별 보기                  |           |     |      |     |     |     |    |     |     | 2023 V Excel |
| o 시.군메달 현황                                             | 시군                        |           | 선수  |      |     | 임원  |     |    | 보호자 |     | - 합계         |
| o 실적별 조회                                               |                           | 남         | 여   | 계    | 남   | 여   | 계   | 남  | 여   | 계   |              |
| o 아이디관리                                                | 시군합계                      | 855       | 551 | 1406 | 285 | 240 | 525 | 76 | 145 | 221 | 2152         |
| 🔹 관리자 메뉴 🗸                                             | 포항시                       | 106       | 82  | 188  | 26  | 21  | 47  | 1  | 8   | 9   | 244          |
| ÷ 21110                                                | 경주시                       | 58        | 38  | 96   | 15  | 20  | 35  | 4  | 18  | 22  | 153          |
| *                                                      | 김천시                       | 45        | 20  | 65   | 25  | 16  | 41  | 8  | 20  | 28  | 134          |
|                                                        | 안동시                       | 70        | 39  | 109  | 18  | 7   | 25  | 9  | 7   | 16  | 150          |
|                                                        | 구미시                       | 75        | 38  | 113  | 20  | 11  | 31  | 5  | 15  | 20  | 164          |
|                                                        | 영주시                       | 56        | 46  | 102  | 6   | 1   | 7   | 14 | 17  | 31  | 140          |
|                                                        | 영천시                       | 62        | 49  | 111  | 20  | 16  | 36  | 1  | 0   | 1   | 148          |
|                                                        | 상주시                       | 44        | 27  | 71   | 25  | 24  | 49  | 7  | 4   | 11  | 131          |
|                                                        | 문경시                       | 38        | 16  | 54   | 24  | 6   | 30  | 4  | 1   | 5   | 89           |
|                                                        | 경산시                       | 41        | 27  | 68   | 25  | 22  | 47  | 3  | 30  | 33  | 148          |
|                                                        | 군위군                       | 10        | 3   | 13   | 3   | 1   | 4   | 0  | 0   | 0   | 17           |
|                                                        | 의성군                       | 23        | 22  | 45   | 1   | 2   | 3   | 5  | 11  | 16  | 64           |
|                                                        | 청송군                       | 12        | 6   | 18   | 0   | 0   | 0   | 0  | 0   | 0   | 18           |
|                                                        | 영양군                       | 29        | 12  | 41   | 17  | 18  | 35  | 1  | 1   | 2   | 78           |
|                                                        | 영맥군                       | 30        | 17  | 47   | 7   | 4   | 11  | 6  | 9   | 15  | 73           |
|                                                        | 청도군                       | 16        | 15  | 31   | 6   | 4   | 10  | 7  | 2   | 9   | 50           |
|                                                        | 고령군                       | 20        | 11  | 31   | 0   | 0   | 0   | 0  | 0   | 0   | 31           |
|                                                        | 성주군                       | 10        | 9   | 19   | 14  | 6   | 20  | 0  | 1   | 1   | 40           |
|                                                        | 칠곡군                       | 34        | 23  | 57   | 4   | 17  | 21  | 1  | 0   | 1   | 79           |
|                                                        | 예천군                       | 30        | 15  | 45   | 6   | 9   | 15  | 0  | 0   | 0   | 60           |
|                                                        | 봉화군                       | 13        | 11  | 24   | 5   | 15  | 20  | 0  | 0   | 0   | 44           |
|                                                        | 울진군                       | 33        | 25  | 58   | 18  | 20  | 38  | 0  | 1   | 1   | 97           |

1. 연도를 선택하면 해당 년의 선수단 현황표를 볼 수 있습니다.

2. [시군별 보기] 버튼을 클릭하면 시군별 보기 화면으로 이동합니다.

|          |                                                |                     |                   | 101600_player_status.xls - | Microsoft Excel (제품 인증 실피 | i)                 |                                       |               |                          |
|----------|------------------------------------------------|---------------------|-------------------|----------------------------|---------------------------|--------------------|---------------------------------------|---------------|--------------------------|
| - F2     | 응 잡힌 페이지 데이아옷 무식 데이더<br>※ 잘라내기 많은 고민 · 11 · 개· |                     | 주 바꾼 일반           | - <b>I</b> I <b>I</b> I    | 주 나쁨                      | 보통 조음              | 경고문 *                                 | Σ             | 자동 합계 * 🏹 🏔              |
| <br>분여보7 | ·····································          |                     |                   | ■ 10 .00 조건봉 표 계           |                           | <i>선명 테스트</i> 세 화이 | 여격되세                                  | 사인 상제 서신      | 채우기 - 주객 내 내 - 전력 및 차기 및 |
| - 18-    | ' 🧭 서식 복사 👌 가 가 간 * 🔄 *   💁 * 💆 * 🎢            | * 문 문 문 문 문 문 법명입어니 | 교가운데 맞춤 * 🤫 * % 🕴 | 서식 * 서식 *                  |                           | 20 7 2 1           | · · · · · · · · · · · · · · · · · · · |               | .지우기 ▼ 필터 ▼ 선택 ▼         |
| 클        | 립보드 19 글꼴                                      | · 맞춤                | 5 표시 형식           | G.                         |                           | 스타일                |                                       | 셸             | 편집                       |
|          | M33 • ( <i>f</i> *                             |                     |                   |                            |                           |                    |                                       |               | ▲<br>▼                   |
|          | А                                              | В                   | С                 | D                          | E                         | F                  | G                                     | Н             | I                        |
| 1 •      | 현황표>>                                          |                     |                   |                            |                           |                    |                                       |               |                          |
| 2        |                                                |                     |                   |                            | Ŧ                         | 냳                  |                                       |               |                          |
| 3        | 시군                                             | 계                   | 선                 | <del>수</del>               | 2<br>-                    | l원                 | 보3<br>                                | <sup>혼자</sup> | 비고                       |
| 4        |                                                |                     | 14                | 82                         | 5                         | 66                 | 60                                    | 55            |                          |
| 5        | 포앙시                                            | 290                 | 90                | 50                         | 38                        | 24                 | 42                                    | 46            |                          |
| 0        | 경구시                                            | 181                 | 6/                | 37                         | 11                        | 3                  | 30                                    | 31            |                          |
| 8        |                                                | 90                  | 78                | 30                         | 10                        | 7                  | 4                                     | 2             | +                        |
| 9        | 구미시                                            | 215                 | 73                | 46                         | 33                        | 9                  | 23                                    | 31            |                          |
| 10       | 영주시                                            | 207                 | 74                | 38                         | 7                         | 3                  | 49                                    | 36            |                          |
| 11       | 영천시                                            | 142                 | 61                | 41                         | 24                        | 16                 | 0                                     | 0             |                          |
| 12       | 상주시                                            | 131                 | 61                | 34                         | 18                        | 8                  | 5                                     | 5             |                          |
| 13       | 문경시                                            | 184                 | 57                | 23                         | 47                        | 55                 | 0                                     | 2             |                          |
| 14       | 경산시                                            | 243                 | 75                | 57                         | 23                        | 41                 | 19                                    | 28            |                          |
| 15       | 군위군                                            | 11                  | 3                 | 2                          | 6                         | 0                  | 0                                     | 0             |                          |
| 16       | 의성군                                            | 61                  | 23                | 19                         | 10                        | 4                  | 1                                     | 4             |                          |
| 17       | 청송군                                            | 65                  | 11                | 6                          | 15                        | 6                  | 8                                     | 19            |                          |
| 18       | 영양군                                            | 73                  | 29                | 15                         | 14                        | 10                 | 3                                     | 2             |                          |
| 19       | 영덕군                                            | 79                  | 29                | 19                         | 15                        | 0                  | 8                                     | 8             |                          |
| 20       | 정도군                                            | 35                  | 25                | 10                         | 0                         | 0                  | 0                                     | 0             |                          |
| 21       | 고덩군                                            | 91                  | 20                | /                          | 4                         | 3                  | 33                                    | 33            |                          |
| 22       |                                                | 150                 | 20                | 10                         | 0                         | 12                 | 33                                    | 54            |                          |
| 23       | 르고 신<br>예처구                                    | 102                 | 18                | 10                         | 6                         | 4                  | 29                                    | 34            |                          |
| 25       | 봉화군                                            | 60                  | 29                | 14                         | 8                         | 8                  | 0                                     | 1             |                          |
| 26       | 울진군                                            | 80                  | 31                | 17                         | 5                         | 2                  | 8                                     | 17            |                          |
| 27       |                                                |                     |                   |                            |                           |                    |                                       |               |                          |
| 28       |                                                |                     |                   |                            |                           |                    |                                       |               |                          |
| 29       |                                                |                     |                   |                            |                           |                    |                                       |               |                          |
| 30       |                                                |                     |                   |                            |                           |                    |                                       |               |                          |
| 31       |                                                |                     |                   |                            |                           |                    |                                       |               |                          |
| 32       |                                                |                     |                   |                            |                           |                    |                                       |               |                          |
| 33       |                                                |                     |                   |                            |                           |                    |                                       |               |                          |
| 34       |                                                |                     |                   |                            |                           |                    |                                       |               |                          |
| 35       |                                                |                     |                   |                            |                           |                    |                                       |               |                          |
| 30       |                                                |                     |                   |                            |                           |                    |                                       |               |                          |
| 3/       |                                                |                     |                   |                            |                           |                    |                                       |               | •                        |
|          | N 101600_player_status                         |                     |                   |                            |                           |                    |                                       |               |                          |
| 준비       |                                                |                     |                   |                            |                           |                    |                                       |               |                          |

1. 위와 같은 엑셀파일을 다운로드할 수 있습니다.

## 9. 시·군선수 메달 현황

### <sup>경상북도장애인체육회 참가신청시스템</sup> 시·군메달 현황(시군별 현황 목록)

경북장애인체육대회 참가등록

중홈페이지 🕞 로그아웃

|                                                 | 시.군메달현황                      |     |     |                  |                                                 |
|-------------------------------------------------|------------------------------|-----|-----|------------------|-------------------------------------------------|
| 🖵 종목담당자메뉴 🔹                                     | [7] 역시 시군별 메달현황을 조회할 수 있습니다. |     |     |                  |                                                 |
| o 시.군선수단 명부                                     | 시군별 현황 종목별 현황 선수별 현황         |     |     |                  |                                                 |
| <ul> <li>시-군선수단 현황</li> <li>시-군메달 현황</li> </ul> | 시군별 현황                       |     |     | 2                | 금메달 : 234 ● 운미달 : 233 ● 동메달 : 289 ● 미달 합계 : 756 |
| ○ 중목병 실격조회 및 입력 ○ 실적병 조회                        |                              |     |     | <u>3</u> । मन्नख | 체 🗸 제25회 경상북도장애인제육대회 🗸 Q Search 🕅 Excel 4       |
| o 아이디관리                                         | 소속시군                         | 금메달 | 은메달 | 동메달              | 합계                                              |
| o 중목관리                                          | 포항시                          | 39  | 21  | 34               | 94                                              |
| *                                               | 경주시                          | 16  | 18  | 12               | 46                                              |
|                                                 | 김천시                          | 5   | 3   | 5 8              | 16                                              |
|                                                 | 안동시                          | 15  | 14  | 8                | 37                                              |
|                                                 | 구미시                          | 24  | 17  | 18               | 59                                              |
|                                                 | 영주시                          | 6   | 12  | 11               | 29                                              |
|                                                 | 영천시                          | 5   | 11  | 8                | 24                                              |
|                                                 | 상주시                          | 5   | 3   | 6                | 14                                              |
|                                                 | 문경시                          | 4   | 3   | 9                | 16                                              |
|                                                 | 경산시                          | 7   | 4   | 5                | 16                                              |
|                                                 | 군위군                          | 0   | 2   | 0                | 2                                               |
|                                                 | 의성군                          | 0   | 0   | 1                | 1                                               |
|                                                 | 청송군                          | 2   | 0   | 0                | 2                                               |
|                                                 | 영양군                          | 2   | 1   | 4                | 7                                               |
|                                                 | 영덕군                          | 0   | 4   | 3                | 7                                               |
|                                                 | 청도군                          | 1   | 2   | 1                | 4                                               |

- 1. 시군별 현황 탭을 클릭합니다.
- 2. 현재 집계된 금, 은, 동메달 현황을 보여 줍니다.
- 3. 검색은 시/군, 대회별로 검색이 가능합니다.
- 4. 엑셀파일로 다운로드가 가능합니다.
- 5. 소속 시군별로 금, 은, 동메달 현황을 표시하고, 클릭 시 상세화면이 보여집니다.

경북장애인체육대회 참가등록

시군에 등록된 선수명단과 함께 결과/기록이 보여집니다.

1. 시군을 선택시 팝업으로 상세정보가 보여집니다.

| _                                               | 시구벽 현황 | 경주시 상 | 상세보기         |                            |      |    |         | ×  | ● 군매당 - 234 | 으미당 733 - 동메당 - 789 - 메당 하계 - 756 |
|-------------------------------------------------|--------|-------|--------------|----------------------------|------|----|---------|----|-------------|-----------------------------------|
|                                                 |        | 년도    | 구분           | 종목명                        | 팀/선수 | 결과 | 기록      |    |             |                                   |
| 🖵 시.군 담당자 메뉴 🗸                                  |        | 2023  | 정식종목         | 100m 달리기(지적장<br>애_일반)      |      | 0  | 0:0.0   | 1  | 시군전제 🗸 제25호 | 경상북도장애인체육대회 🗸 🔾 Search 🗋 Excel    |
| o 선수/임원/보호자 정보 등록                               | 소속시군   | 2023  | 정식종목         | 100m 달리기(청각장<br>애) 🙌       |      |    | 0:21.19 |    | 동메달         | 합계                                |
| o 시.군선수단 명부                                     | 포항시    | 2023  | 정식종목         | 100m 달리기(청각장<br>애) 📢       |      |    | 0:20.99 |    | 34          | 94                                |
| o 선수종목 배정                                       | 경주시    | 2023  | 정식종목         | 100m 달리기(시각장<br>애) (##     |      |    | 0:18.35 |    | 12          | 46                                |
| <ul> <li>시.군선수단 현황</li> <li>시.군메달 현황</li> </ul> | 김천시    | 2023  | 정식종목         | 100m 달리기(지역성<br>애_일반) (11  |      | 16 | 0:23.20 |    | 8           | 16                                |
|                                                 | 안동시    | 2023  | 정식종목         | 애) (법)<br>200m 달리기(지적장     |      |    | 0:36.23 |    | 8           | 37                                |
| · 실식별 소의                                        | 구미시    | 2023  | 정식송목         | 애_일반) ( )에<br>200m 달리기(청각장 |      | 0  | 0:0.0   |    | 18          | 59                                |
| o 아이디관리                                         | 영주시    | 2023  | 정역광측<br>저시조모 | 애) 😝<br>200m 달리기(청각장       |      |    | 0:38.51 | •  |             | 29                                |
| 🏟 관리자 메뉴 📼                                      | 영전시    |       |              | <b>x</b> 달?                | 4    |    |         |    | 8           | 24                                |
| *                                               | 상주시    |       |              |                            |      |    |         | -1 | 6           | 14                                |
|                                                 | 문경시    | 4     | 4            |                            | 3    |    |         |    | 9           | 16                                |
|                                                 | 경산시    |       | 7            |                            | 4    |    |         |    | 5           | 16                                |
|                                                 | 군위군    |       |              |                            | 2    |    |         |    |             | 2                                 |
|                                                 | 의성군    |       |              |                            | 0    |    |         |    | 1           | 1                                 |
|                                                 | 청송군    |       |              |                            |      |    |         |    |             | 2                                 |
|                                                 | 영양군    | 2     |              |                            | 1    |    |         |    | 4           | 7                                 |
|                                                 | 영덕군    |       |              |                            | 4    |    |         |    | 3           | 7                                 |
|                                                 | 청도군    |       |              |                            | 2    |    |         |    | 1           | 4                                 |
|                                                 | 고령군    |       |              |                            | 4    |    |         |    | 4           | 9                                 |

중홈페이지 🕞 로그아웃

#### 경상북도장애인체육회

#### 1. 위와 같은 엑셀파일을 다운로드할 수 있습니다.

| 클립보드 「」<br>) ~ : | 글꼴                      |    |                                      | 방춤 • 🖷 • % 🤊 💲 | -0 .00 조건부<br><sup>00 - 20</sup> 서식 ~ / | 표 셸<br>i식 ~ 스타일 ~ | 삽입 삭제 서스<br>◇ ◇ ◇ ◇ | ↓ 채우기 ¥ | 정렬 및 찾기 및 추가<br>필터 Y 선택 Y 기능 |
|------------------|-------------------------|----|--------------------------------------|----------------|-----------------------------------------|-------------------|---------------------|---------|------------------------------|
| ) ~ :<br>A       |                         | L2 | 맞춤                                   | ⊾ 표시 형식        | L2                                      | 스타일               | 셀                   | 편집      | 입 추가 기능 🗅                    |
| Α                | $\times \checkmark f_x$ |    |                                      |                |                                         |                   |                     |         |                              |
|                  | В                       |    | С                                    |                | D                                       | E                 | F                   | G       | Н                            |
| •시.군 메달 현황       | }>>                     |    |                                      |                |                                         |                   |                     |         |                              |
| 순번               | 소속시군                    |    | 대회명                                  |                | 금메달                                     | 은메달               | 동머                  | 달 합계    |                              |
| 1                | 포항시                     |    | 제25회 경상북도장애인체육대회                     |                | 39                                      | 21                | 34                  | 94      |                              |
| 2                | 경주시                     |    | 제25회 경상북도장애인체육대회                     |                | 16                                      | 18                | 12                  | 46      |                              |
| 3                | 김천시                     |    | 제25회 경상북도장애인체육대회                     |                | 5                                       | 3                 | 8                   | 16      |                              |
| 4                | 안동시                     |    | 제25회 경상북도장애인체육대회                     |                | 15                                      | 14                | 8                   | 37      |                              |
| 5                | 구미시                     |    | 제25회 경상북도장애인체육대회                     |                | 24                                      | 17                | 18                  | 59      |                              |
| 6                | 영주시                     |    | 제25회 경상북도장애인체육대회                     |                | 6                                       | 12                | 11                  | 29      |                              |
| 7                | 영천시                     |    | 제25회 경상북도장애인체육대회                     |                | 5                                       | 11                | 8                   | 24      |                              |
| 8                | 상주시                     |    | 제25회 경상북도장애인체육대회                     |                | 5                                       | 3                 | 6                   | 14      |                              |
| 9                | 분경시                     |    | 제25회 경상묵도상애인체육대회                     |                | 4                                       | 3                 | 9                   | 16      |                              |
| 10               | 경산시                     |    | 제25회 경상북도장애인체육대회                     |                | 7                                       | 4                 | 5                   | 16      |                              |
| 11               | 군위군                     |    | 제25회 경상북도상애인체육대회                     |                | 0                                       | 2                 | 0                   | 2       |                              |
| 12               | 의성군                     |    | 제25회 경상묵도상애인체육대회                     |                | 0                                       | 0                 | 1                   | 1       |                              |
| 13               | 성양군                     |    | 세25회 경상국도장애인제육대회                     |                | 2                                       | 0                 | 0                   | 2       |                              |
| 14               | 영양군                     |    | 제25회 경상국도장애인세육대회                     |                | 2                                       | 1                 | 4                   | /       | _                            |
| 15               | 정덕군                     |    | 제25의 경상국도장애인세퓩내의                     |                | 0                                       | 4                 | 3                   | /       |                              |
| 10               | 3도군                     |    | 제25회 성영국도영애인제국내회                     |                | 1                                       | 2                 | 1                   | 4       | _                            |
| 17               | 고당군 서즈그                 |    | 제25회 경영국도영에인제육대회<br>제35히 경산분드자애인체유대회 |                | 0                                       | 4                 | 4                   | 9       | —                            |
| 10               | <sup>0 구 년</sup><br>친공구 |    | 제25회 경상부도장애인체유대회                     |                | 6                                       | 0                 | 0                   | 22      | _                            |
| 20               | 르고 L<br>예천 군            |    | 제25회 경상분도장애인체유대회                     |                | 0                                       | 2                 | 1                   | 25      | _                            |
| 21               | 봉화군                     |    | 제25회 경상북도장애인체육대회                     |                | 1                                       | 3                 | 3                   | 7       | -                            |
| 22               | 울진군                     |    | 제25회 경상북도장애인체육대회                     |                | 3                                       | 0                 | 6                   | 9       | —                            |
|                  |                         |    |                                      |                |                                         |                   |                     |         |                              |
|                  |                         |    |                                      |                |                                         |                   |                     |         |                              |

- 4. 대회와 종목별로 금, 은, 동메달 현황을 표시하고, 클릭 시 상세화면이 보여집니다.
- 2. 검색은 대회별, 종목별로 검색이 가능합니다.

- 3. 엑셀파일로 다운로드가 가능합니다.

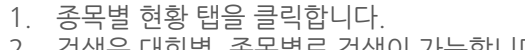

|                                         | 시.군메달현                         | 황                                                                                                   |                                   |                  |          |     |                 |
|-----------------------------------------|--------------------------------|----------------------------------------------------------------------------------------------------|-----------------------------------|------------------|----------|-----|-----------------|
| 🖵 중목담당자메뉴 🗸                             | 대회 선택시 종목별                     | 메달현황을 조회할 수 있습니다.                                                                                   |                                   |                  |          |     |                 |
| o 시·군선수단 명부                             | 시군별 현황                         | 중목별 현황 선수별 현황                                                                                       |                                   |                  |          |     |                 |
| o 시.군선수단 현황                             | 종목별 현황                         | 함<br>양                                                                                              |                                   |                  |          |     |                 |
| ○ 지···································· | 10개씩 🗸                         |                                                                                                    | (2)                               | 제25회 경상북도장애인체육대회 | 티 💙 종목전체 | ~   | Q Search DExcel |
| ○ 실적별 조회                                | 순번                             | 대희명                                                                                                 | ত্রন্থ<br>ক্রম্ব                  | 금메달              | 은메달      | 동메달 | 합계              |
| o 아이디관리                                 | 150                            | 제25회 경상북도장애인체육대회                                                                                    | 100m 달리기(시각장애) 🙌                  | 1                | 1        | 1   | 3               |
| 0 중북관리                                  | 149                            | 제25회 경상북도장애인제육대회                                                                                    | 100m 달리기(시각장애) 🙀                  | 1                | 1        | 1   | 3               |
| *                                       | 148                            | 제25회 경상북도장애인제육대회                                                                                    | 100m 달리기(지적장애_일반) (18             | 1                | 1        | 1   | 3               |
|                                         | 147                            | 제25회 경상북도장애인제육대회                                                                                    | 100m 달리기(지적장애_일반) 📢               | 1                | 1        | 1   | 3               |
|                                         | 146                            | 제25회 경상북도장애인제육대회                                                                                    | 100m 달리기(지적장애_학생) 🚺               | 1                | 1        | 1   | 3               |
|                                         | 145                            | 제25회 경상북도장애인체육대회                                                                                    | 100m 달리기(지적장애_학생) 🙀               | 1                | 1        | 1   | 3               |
|                                         | 144                            | 제25회 경상북도장애인제육대회                                                                                    | 100m 달리기(청각장애) 📢                  | 1                | 1        | 1   | 3               |
|                                         | 143                            | 제25회 경상북도장애인제육대회                                                                                    | 100m 달리기(청각장애) 🚯                  | 1                | 1        | 1   | 3               |
|                                         | 142                            | 제25회 경상북도장애인체육대회                                                                                    | 200m 달리기(시각장애) (+)                | 1                | 1        | 1   | 3               |
|                                         | 141                            | 제25회 경상북도장애인체육대회                                                                                    | 200m 달리기(시각장애) 📢                  | 1                | 1        | 1   | 3               |
|                                         |                                |                                                                                                    | « 1 2 3 4 5 »                     |                  |          |     |                 |
|                                         |                                |                                                                                                    |                                   |                  |          |     |                 |
|                                         | 경상북도 경산시 경산로<br>© 2010 경북장애인체육 | 로 44길 7(서부2동 형정복지센터 2층) <u>대표전화 :</u> 053-812-2100 <u>선수등록문의 :</u> 053-4<br>즉회 All rights reserved. | 815-7744 <u>FAX:</u> 053-812-2322 |                  |          |     |                 |

#### 경북장애인체육대회 참가등록

중홈페이지 🛛 🕞 로그아웃

<sup>경상북도장애인체육회 참가신청시스템</sup> 시·군메달 현황(종목별 현황 목록)

연도 및 시군별로 참가한 팀/선수명단과 함께 결과/기록이 보여집니다.

1. 목록을 선택시 팝업으로 상세정보가 보여집니다.

| 1 0 1 0 = | 7          |                   | 상세보기 | 7          |                     |       |         |                                    |
|-----------|------------|-------------------|------|------------|---------------------|-------|---------|------------------------------------|
| )         | 시.군메달현     | 황                 | 145  |            | <b>2</b> 1.11.4     |       | 71.7    |                                    |
|           | 데의 서태니 조모병 | 메타원하우 조성하 스 아스티다  | 민도   | 지군         | 팀/친구                | 실과    | 기독      |                                    |
| · .       | 내외 신덕지 중독일 | 메일연황을 도와될 수 있습니다. | 2023 | 구미시<br>포하시 |                     | 10의   | 0:22.53 |                                    |
|           | 시군별 현황     | 종목별 현황 선수별 현황     | 2023 | 영천시        |                     | 11위   | 0:0.0   |                                    |
|           | 조모벼 혀      |                   | 2023 | 구미시        |                     |       | 0:25.45 |                                    |
|           | 0720       |                   | 2023 | 칠곡군        |                     |       | 0:29.66 |                                    |
|           | 10개씩 🗸     |                   | 2023 | 청도군        |                     | 4위    | 0:30.26 | 제25회 경상북도장애인체육대회 💙 종목전체 💙 Q Search |
|           |            |                   | 2023 | 예천군        |                     | 5위    | 0:32.46 |                                    |
|           | 순번         | 대회명               | 2023 | 고령군        |                     | 6위    | 0:32.99 | 금메달 은메달 동메달 합계                     |
|           |            | 제25회 경상북도장애인체육대회  | 2023 | 포항시        |                     | 7위    | 0:33.56 | 1 1 3                              |
| _         | 149        | 제25회 경상북도장애인체육대회  | 2023 | 영주시        |                     | 8위    | 0:36.36 | 1 1 3                              |
| «         | 148        | 제25회 경상북도장애인체육대회  |      |            | <b>×</b> 닫기         |       |         | 1 1 3                              |
|           | 147        | 제25회 경상북도장애인체육대회  |      |            |                     |       |         | 1 1 3                              |
|           | 146        | 제25회 경상북도장애인체육대회  |      |            | 100m 달리기(지적장애_학생) 🚺 |       |         | 1 1 3                              |
|           | 145        | 제25회 경상북도장애인체육대회  |      |            | 100m 달리기(지적장애_학생) 谢 |       |         | 1 1 3                              |
|           | 144        | 제25회 경상북도장애인체육대회  |      |            | 100m 달리기(청각장애) 🔶    |       |         | 1 1 3                              |
|           | 143        | 제25회 경상북도장애인체육대회  |      |            | 100m 달리기(청각장애) 谢    |       |         | 1 1 3                              |
|           | 142        | 제25회 경상북도장애인체육대회  |      |            | 200m 달리기(시각장애) 谢    |       |         | 1 1 3                              |
|           | 141        | 제25회 경상북도장애인체육대회  |      |            | 200m 달리기(시각장애) 🙌    |       |         | 1 1 3                              |
| I         |            |                   |      |            | « 1 2               | 3 4 5 | »       |                                    |

## <sup>경상북도장애인체육회 참가신청시스템</sup> 시·군메달 현황(종목별 현황 엑셀다운로드)

| ×  | 자동 저장                      | ● 금) ⊣ ∽ ~ ~ ≂ 140540_entry_med • 이 PC에 저 | 장됨 ~                                                                                 |                      | 정                                                                                                    | 호서 8                  | >            | ×        |
|----|----------------------------|-------------------------------------------|--------------------------------------------------------------------------------------|----------------------|----------------------------------------------------------------------------------------------------|-----------------------|--------------|----------|
| 파  | 일홈                         | 삽입 그리기 페이지 레이아웃 수식 데이터 검토 보기              | 개발 도구 도움말 PDF-XChange 2012                                                           |                      |                                                                                                    |                       | 메모 🕜 공유      | ~        |
| щ  | 다.<br>여넣기 []<br>~ <b>《</b> |                                           | ◇ ~     값 ∧ 동 줄 바 꿈     일반     ✓       Ξ = Ξ     탭 방합하고 가운데 맞춤 ~     ☞ ~ % 9     ☆ % | ∰ 삽입 ~ ₩ 삭제 ~ ₩ 서식 ~ | <ul> <li>✓ ∑ ~ 3</li> <li>✓ J</li> <li>✓ J</li> <li>✓ 3</li> <li>✓ 3</li> <li>✓ 4</li> <li>✓ 4</li> <li>✓ 4</li> <li>✓ 4</li> <li>✓ 4</li> <li>✓ 4</li> <li>✓ 4</li> <li>✓ 4</li> <li>✓ 4</li> <li>✓ 4</li> <li>✓ 4</li> <li>✓ 4</li> <li>✓ 4</li> <li>✓ 4</li> <li>✓ 4</li> <li>✓ 4</li> <li>✓ 4</li> <li>✓ 4</li> <li>✓ 4</li> <li>✓ 4</li> <li>✓ 4</li> <li>✓ 5</li> <li>✓ 5</li> <li>✓ 3</li> <li>✓ 4</li> <li>✓ 4</li> <li>✓ 5</li> <li>✓ 5</li> <li>✓ 5</li> <li>✓ 5</li> <li>✓ 4</li> <li>✓ 4</li> <li>✓ 5</li> <li>✓ 5</li> <li>✓ 5</li> <li>✓ 4</li> <li>✓ 4</li> <li>✓ 5</li> <li>✓ 5</li> <li>✓ 5</li> <li>✓ 5</li> <li>✓ 4</li> <li>✓ 5</li> <li>✓ 5<!--</td--><td>了<br/>및 찾기 및<br/>▼ 선택 ▼</td><td><br/>추가<br/>기능</td><td></td></li></ul> | 了<br>및 찾기 및<br>▼ 선택 ▼ | <br>추가<br>기능 |          |
|    | 클립보드                       | 다 글꼴 다                                    | 맞춤 🔽 표시 형식 🔽 스타일                                                                     | 셸                    | 편                                                                                                    | 집 추                   | 가 기능         | <u>~</u> |
| H1 | 53 ~                       | $  : \times \checkmark f_x  $             |                                                                                      |                      |                                                                                                    |                       |              | ~        |
|    | А                          | В                                         | с                                                                                    | D                    | E                                                                                                    | F                     | G            |          |
| 1  | ·종목별 머                     | 달 현황>>                                    |                                                                                      |                      |                                                                                                    |                       |              | 11       |
| 2  | 순번                         | 대회명                                       | 종목                                                                                   | 금메달                  | 은메달                                                                                                    | 동메달                   | 합계           |          |
| з  | 1                          | 제25회 경상북도장애인체육대회                          | 100m 달리기(시각장애)여                                                                      | 1                    | 1                                                                                                    | 1                     | 3            |          |
| 4  | 2                          | 제25회 경상북도장애인체육대회                          | 100m 달리기(시각장애)남                                                                      | 1                    | 1                                                                                                    | 1                     | 3            |          |
| 5  | 3                          | 제25회 경상북도장애인체육대회                          | 100m 달리기(지적장애_일반)여                                                                   | 1                    | 1                                                                                                    | 1                     | 3            | U        |
| 6  | 4                          | 제25회 경상북도장애인체육대회                          | 100m 달리기(지적장애_일반)남                                                                   | 1                    | 1                                                                                                    | 1                     | 3            |          |
| 7  | 5                          | 제25회 경상북도장애인체육대회                          | 100m 달리기(지적장애_학생)남                                                                   | 1                    | 1                                                                                                    | 1                     | 3            |          |
| 8  | 6                          | 제25회 경상북도장애인체육대회                          | 100m 달리기(지적장애_학생)여                                                                   | 1                    | 1                                                                                                    | 1                     | 3            |          |
| 9  | 7                          | 제25회 경상북도장애인체육대회                          | 100m 달리기(청각장애)여                                                                      | 1                    | 1                                                                                                    | 1                     | 3            |          |
| 10 | 8                          | 제25회 경상북도장애인체육대회                          | 100m 달리기(청각장애)남                                                                      | 1                    | 1                                                                                                    | 1                     | 3            |          |
| 11 | 9                          | 제25회 경상북도장애인체육대회                          | 200m 달리기(시각장애)여                                                                      | 1                    | 1                                                                                                    | 1                     | 3            |          |
| 12 | 10                         | 제25회 경상북도장애인체육대회                          | 200m 달리기(시각장애)남                                                                      | 1                    | 1                                                                                                    | 1                     | 3            |          |
| 13 | 11                         | 제25회 경상북도장애인체육대회                          | 200m 달리기(지적장애_일반)남                                                                   | 2                    | 0                                                                                                    | 1                     | 3            |          |
| 14 | 12                         | 제25회 경상북도장애인체육대회                          | 200m 달리기(지적장애_일반)여                                                                   | 1                    | 1                                                                                                    | 0                     | 2            |          |
| 15 | 13                         | 제25회 경상북도장애인체육대회                          | 200m 달리기(지적장애_학생)여                                                                   | 1                    | 1                                                                                                    | 1                     | 3            |          |
| 16 | 14                         | 제25회 경상북도장애인체육대회                          | 200m 달리기(지적장애_학생)남                                                                   | 1                    | 1                                                                                                    | 1                     | 3            |          |
| 17 | 15                         | 제25회 경상북도장애인체육대회                          | 200m 달리기(청각장애)여                                                                      | 1                    | 1                                                                                                    | 1                     | 3            |          |
| 18 | 16                         | 제25회 경상북도장애인체육대회                          | 200m 달리기(청각장애)남                                                                      | 1                    | 1                                                                                                    | 0                     | 2            |          |
| 19 | 17                         | 제25회 경상북도장애인체육대회                          | 400m 달리기(시각장애)여                                                                      | 1                    | 1                                                                                                    | 0                     | 2            |          |
| 20 | 18                         | 제25회 경상북도장애인체육대회                          | 400m 달리기(시각장애)남                                                                      | 1                    | 1                                                                                                    | 0                     | 2            |          |
| 21 | 19                         | 제25회 경상북도장애인체육대회                          | 400m 달리기(지적장애_일반)여                                                                   | 1                    | 1                                                                                                    | 0                     | 2            |          |
| 22 | 20                         | 제25회 경상북도장애인체육대회                          | 400m 달리기(지적장애_일반)남                                                                   | 1                    | 1                                                                                                    | 1                     | 3            |          |
| 23 | 21                         | 제25회 경상북도장애인체육대회                          | 400m 달리기(지적장애_학생)여                                                                   | 1                    | 1                                                                                                    | 1                     | 3            |          |
| 24 | 22                         | 제25회 경상북도장애인체육대회                          | 400m 달리기(지적장애_학생)남                                                                   | 1                    | 1                                                                                                    | 1                     | 3            |          |
| 25 | 23                         | 제25히 경상분도장애인체윤대히                          | 400㎡ 달리기/천간잔에\여                                                                      | 1                    | n 🗋                                                                                                    | n –                   | 1 1          |          |

1. 위와 같은 엑셀파일을 다운로드할 수 있습니다.

p. 37

### <sup>경상북도장애인체육회 참가신청시스템</sup> 시·군메달 현황(선수별 현황 목록)

| 경북장애인체육대회 참가                                    | 등록                                 |                                             |                                         |                                                  |               |              |         | 🖀 홈페이지          | 🕩 로그아웃  |
|-------------------------------------------------|------------------------------------|---------------------------------------------|-----------------------------------------|--------------------------------------------------|---------------|--------------|---------|-----------------|---------|
|                                                 | 시.군메달현홍                            | ŀ                                           |                                         |                                                  |               |              |         |                 |         |
| 🖵 종목 담당자 메뉴 🛛 🔸                                 | 대회 선택시 선수별 메달                      | 현황 히할 수 있습니다.                               |                                         |                                                  |               |              |         |                 |         |
| o 시·군선수단 명부                                     | 시군별 현황 중국                          | 목별 현황 선수별 현황                                |                                         |                                                  |               |              |         |                 |         |
| <ul> <li>시.군선수단 현황</li> <li>시.군메달 현황</li> </ul> | 선수별 현황                             | _                                           |                                         |                                                  |               |              |         |                 |         |
| ○ 중목별 실격조회 및 임력                                 | 10개씩 🗸                             |                                             |                                         | 2<br>  시군전처                                      | ✔ 제25회 경상북도장애 | 인체육대회 🗸 메달전체 | 해 💙 성명: | <b>Q</b> Search | Excel 3 |
| ⊙ 실격별 조회                                        | 순번                                 | 성명                                          | 소속시군                                    | 대회명                                              | 금메달           | 은메달          | 동메달     | 합계              |         |
| o 아이디관리<br>o 중목관리                               | 2023-1320                          |                                             | 구미시                                     | 제25회 경상북도장애인체육대회                                 | 3             | 0            | 0       | 3               |         |
|                                                 | 2023-1337                          |                                             | 구미시                                     | 제25회 경상북도장애인체육대회                                 | з             | 0            | 0       | 3               |         |
| *                                               | 2023-1558                          |                                             | 경산시                                     | 제25회 경상북도장애인제육대회                                 | 2             | 0            | 0       | 2               |         |
|                                                 | 2023-1294                          |                                             | 구미시                                     | 제25회 경상북도장애인체육대회                                 | 2             | 0            | 0       | 2               |         |
|                                                 | 2023-1241                          |                                             | 안동시                                     | 제25회 경상북도장애인체육대회                                 | 2             | 0            | 0       | 2               |         |
|                                                 | 2023-1175                          |                                             | 포항시                                     | 제25회 경상북도장애인체육대회                                 | 2             | 0            | 0       | 2               |         |
|                                                 | 2023-1260                          |                                             | 구미시                                     | 제25회 경상북도장애인제육대회                                 | 2             | 0            | 0       | 2               |         |
|                                                 | 2023-1331                          |                                             | 구미시                                     | 제25회 경상북도장애인체육대회                                 | 2             | 0            | 0       | 2               |         |
|                                                 | 2023-1238                          |                                             | 안동시                                     | 제25회 경상북도장애인체육대회                                 | 2             | 0            | 0       | 2               |         |
|                                                 | 2023-2042                          |                                             | 포항시                                     | 제25회 경상북도장애인체육대회                                 | 2             | 0            | 0       | 2               |         |
|                                                 |                                    |                                             |                                         | « 1 2 3 4 5 »                                    |               |              |         |                 |         |
|                                                 | 경상북도 경산시 경산로 44<br>© 2010 경북장애인체육회 | 길 7(서부2동 행정복지센터 2층)<br>All rights reserved. | <u>대표전화 :</u> 053-812-2100 <u>선수등록문</u> | <u>91:</u> 053-815-7744 <u>FAX:</u> 053-812-2322 |               |              |         |                 |         |

- 1. 선수별 현황 탭을 클릭합니다.
- 2. 검색은 시군별, 대회별, 매달별, 성명으로 검색이 가능합니다.
- 3. 엑셀파일로 다운로드가 가능합니다.
- 4. 선수명, 소속시군, 대회명으로 금, 은, 동메달 현황을 표시하고, 클릭 시 상세화면이 보여집니다.

P. 38

1. 목록을 선택시 팝업으로 상세정보가 보여집니다. 연도 및 종목별로 결과/기록이 보여집니다.

| 경북장애인체육대회 참가                                    | 등록                                 |                                              |      | 자네티키 |                                                  |       |         |   |             |              |         | 😭 홈페이지          | 🕞 로그아웃 |
|-------------------------------------------------|------------------------------------|----------------------------------------------|------|------|--------------------------------------------------|-------|---------|---|-------------|--------------|---------|-----------------|--------|
|                                                 | 시.군메달현홍                            |                                              |      | 경제모기 |                                                  |       |         |   |             |              |         |                 |        |
|                                                 |                                    |                                              |      | 변도   | 종목                                               | 결과    | 결과      |   | _           |              |         |                 | _      |
| 🖵 종목 담당자 메뉴 🛛 🔻                                 | 대회 선택시 선수별 메달                      | ·현황을 조회할 수 있습니다.                             |      | 2023 | 100m 달리기(시각장애) 🚻                                 |       | 0:16.11 |   |             |              |         |                 |        |
| <ul> <li>시.군선수단 명부</li> </ul>                   |                                    | 모비 처하 서스비 처하                                 |      | 2023 | 200m 달리기(시각장애) 🙌                                 |       | 0:40.34 |   |             |              |         |                 |        |
|                                                 |                                    | TEDS CTEDS                                   |      | 2023 | 400m 필레이(시각상애) 🙌 단체                              |       | 1:25.56 |   |             |              |         |                 |        |
| <ul> <li>시.군선수단 현황</li> <li>시.군메달 현황</li> </ul> | 선수별 현황                             |                                              |      |      |                                                  |       |         |   |             |              |         |                 |        |
| ○ 중목병 실적조회 및 임력                                 | 10개씩 🗸                             |                                              |      |      |                                                  |       |         |   | 제25회 경상북도장애 | 인체육대회 💙 메달전기 | 해 🗸 성명: | <b>Q</b> Search | Excel  |
| ○ 실격별 조회                                        | 순번                                 | 성명                                           | 소속시군 |      |                                                  |       |         |   | 카메달         | 은메달          | 동메달     | 합계              |        |
| o 아이디관리                                         | 2023-1320                          |                                              | 구미시  |      |                                                  |       |         |   |             |              |         | 3               |        |
| o 중목관리                                          | 2023-1337                          |                                              | 구미시  |      |                                                  |       |         | - |             | 0            | 0       | 3               |        |
| *                                               | 2023-1558                          |                                              | 경산시  |      | <b>★</b> 달기                                      |       |         |   |             |              |         | 2               |        |
|                                                 | 2023-1294                          |                                              | 구미시  |      |                                                  |       |         |   |             | 0            | 0       | 2               |        |
|                                                 | 2023-1241                          |                                              | 안동시  |      | 제25회 경상북도장애인체육대회                                 |       |         | 2 |             |              |         | 2               |        |
|                                                 | 2023-1175                          |                                              | 포항시  |      | 제25회 경상북도장애인체육대회                                 |       |         |   |             | 0            |         | 2               |        |
|                                                 | 2023-1260                          |                                              |      |      | 제25회 경상북도장애인체육대회                                 |       |         |   |             |              |         | 2               |        |
|                                                 | 2023-1331                          |                                              | 구미시  |      | 제25회 경상북도장애인체육대회                                 |       |         | 2 |             | 0            | 0       | 2               |        |
|                                                 | 2023-1238                          |                                              | 안동시  |      | 제25회 경상북도장애인체육대회                                 |       |         |   |             |              |         | 2               |        |
|                                                 | 2023-2042                          |                                              | 포항시  |      | 제25회 경상북도장애인체육대회                                 |       |         | 2 |             | 0            | 0       | 2               |        |
|                                                 | 경상북도 경산시 경산로 44<br>© 2010 경북장애인제육회 | 1길 7(서부2동 협정복지센터 2충)<br>All rights reserved. |      |      | < 1<br>長空: 053-815-7744 <u>FAX:</u> 053-812-2322 | 2 3 4 | 5 >     |   |             |              |         |                 |        |

## <sup>경상북도장애인체육회 참가신청시스템</sup> 시·군메달 현황(선수별 현황 상세보기)

### <sup>경상북도장애인체육회 참가신청시스템</sup> 시·군메달 현황(선수별 현황 엑셀다운로드)

| Image: Image: Imag |               |    |      |                  |     |     |     |    |  |  |  |  |
|----------------------------------------------------------------------------------------------------|---------------|----|------|------------------|-----|-----|-----|----|--|--|--|--|
| 파일 홈 삽입 그리기 페이지레이아웃 수식 데이터 검토 보기 개발도구 도움말 PDF-XChange 2012 🛛 🖓 공유 🗸                                                                                                    |               |    |      |                  |     |     |     |    |  |  |  |  |
| $\begin{bmatrix} 2 & 1 & 1 & 1 & 1 & 1 & 1 & 1 & 1 & 1 &$                                                                                                    |               |    |      |                  |     |     |     |    |  |  |  |  |
| 클립보드 🖸 글꼴 🔽 맞춤 🖾 표시형식 🖓 스타일 셀 편집 추가 기능                                                                                                    |               |    |      |                  |     |     |     |    |  |  |  |  |
| A1       ~ : [× √ fx] · · · · · · · · · · · · · · · · · · ·                                                                                                    |               |    |      |                  |     |     |     |    |  |  |  |  |
|                                                                                                    | А             | В  | С    | D                | E   | F   | G   | H  |  |  |  |  |
| 1                                                                                                    | · 종목별 메달 현황>> |    |      |                  |     |     |     |    |  |  |  |  |
| 2                                                                                                    | 순번            | 성명 | 소속시군 | 대회명              | 금메달 | 은메달 | 동메달 | 합계 |  |  |  |  |
| 3                                                                                                    | 2023-1320     |    | 구미시  | 제25회 경상북도장애인체육대회 | 3   | 0   | 0   | 3  |  |  |  |  |
| 4                                                                                                    | 2023-1337     |    | 구미시  | 제25회 경상북도장애인체육대회 | 3   | 0   | 0   | 3  |  |  |  |  |
| 5                                                                                                    | 2023-1241     |    | 안동시  | 제25회 경상북도장애인체육대회 | 2   | 0   | 0   | 2  |  |  |  |  |
| 6                                                                                                    | 2023-1175     |    | 포항시  | 제25회 경상북도장애인체육대회 | 2   | 0   | 0   | 2  |  |  |  |  |
| 7                                                                                                    | 2023-1260     |    | 구미시  | 제25회 경상북도장애인체육대회 | 2   | 0   | 0   | 2  |  |  |  |  |
| 8                                                                                                    | 2023-1331     |    | 구미시  | 제25회 경상북도장애인체육대회 | 2   | 0   | 0   | 2  |  |  |  |  |
| 9                                                                                                    | 2023-1238     |    | 안동시  | 제25회 경상북도장애인체육대회 | 2   | 0   | 0   | 2  |  |  |  |  |
| 10                                                                                                    | 2023-2050     |    | 포항시  | 제25회 경상북도장애인체육대회 | 2   | 0   | 0   | 2  |  |  |  |  |
| 11                                                                                                    | 2023-1235     |    | 안동시  | 제25회 경상북도장애인체육대회 | 2   | 0   | 0   | 2  |  |  |  |  |
| 12                                                                                                    | 2023-1329     |    | 구미시  | 제25회 경상북도장애인체육대회 | 2   | 0   | 0   | 2  |  |  |  |  |
| 13                                                                                                    | 2023-937      |    | 상주시  | 제25회 경상북도장애인체육대회 | 2   | 0   | 0   | 2  |  |  |  |  |
| 14                                                                                                    | 2023-2060     |    | 포항시  | 제25회 경상북도장애인체육대회 | 2   | 0   | 0   | 2  |  |  |  |  |
| 15                                                                                                    | 2023-1318     |    | 구미시  | 제25회 경상북도장애인체육대회 | 2   | 0   | 0   | 2  |  |  |  |  |
| 16                                                                                                    | 2023-1649     |    | 포항시  | 제25회 경상북도장애인체육대회 | 2   | 0   | 0   | 2  |  |  |  |  |
| 17                                                                                                    | 2023-1180     |    | 포항시  | 제25회 경상북도장애인체육대회 | 2   | 0   | 0   | 2  |  |  |  |  |
| 18                                                                                                    | 2023-1264     |    | 구미시  | 제25회 경상북도장애인체육대회 | 2   | 0   | 0   | 2  |  |  |  |  |
| 19                                                                                                    | 2023-1348     |    | 구미시  | 제25회 경상북도장애인체육대회 | 2   | 0   | 0   | 2  |  |  |  |  |
| 20                                                                                                    | 2023-2042     |    | 포항시  | 제25회 경상북도장애인체육대회 | 2   | 0   | 0   | 2  |  |  |  |  |
| 21                                                                                                    | 2023-600      |    | 칠곡군  | 제25회 경상북도장애인체육대회 | 2   | 0   | 0   | 2  |  |  |  |  |
| 22                                                                                                    | 2023-1558     |    | 경산시  | 제25회 경상북도장애인체육대회 | 2   | 0   | 0   | 2  |  |  |  |  |
| 23                                                                                                    | 2023-1294     |    | 구미시  | 제25회 경상북도장애인체육대회 | 2   | 0   | 0   | 2  |  |  |  |  |
| 24                                                                                                    | 2023-2049     |    | 구미시  | 제25회 경상북도장애인체육대회 | 1   | 1   | 0   | 2  |  |  |  |  |
| 25                                                                                                    | 2023-1414     |    | 구미시  | 제25회 경상북도장애인체육대회 | 1   | 1   | 0   | 2  |  |  |  |  |
| 26                                                                                                    | 2023-345      |    | 영주시  | 1                | 1   | 0   | 2   |    |  |  |  |  |

1. 위와 같은 엑셀파일을 다운로드할 수 있습니다.

Р. 40

## 10. 확인서 신청

경상북도장애인체육회 참가신청시스템 확인서 신청

| 경북장애인체육대회 참가등                                                                                           | Ę                 |              |                   |                                                  | H.                                    |                |                  |                                         |          |                                      |              | <b>*</b> 2                       | 홈페이지 🕞 로그아웃    |
|----------------------------------------------------------------------------------------------------|-------------------|--------------|-------------------|--------------------------------------------------|---------------------------------------|----------------|------------------|-----------------------------------------|----------|--------------------------------------|--------------|----------------------------------|----------------|
| gyeongsan<br>님이 로그인하였습니다. 시.군선수단 명부                                                                     |                   |              |                   |                                                  | 확인서 신정 ×<br>고재주 등록번호 : gyeongsan-0528 |                |                  |                                         |          |                                      |              |                                  |                |
| ↓ 시.군별 선수단 명부입니다. 분류별, 중목별, 성명으로 검색이 가능합니다.                                                             |                   |              |                   |                                                  | ☑ 생년월일 610310 ☑ 성별 남                  |                |                  |                                         |          |                                      |              |                                  |                |
| o 참가 등록                                                                                                 | 총 1명 10개씩 🗸 순번순 🖌 |              |                   |                                                  |                                       | ✔ 최종 등록년도      | 2025             | ✔ 최종 등록구분                               | 선수       | 소속구분 🗸 중목                            | ✔ 성명:        | ٩                                | Search 🛃 Excel |
| o 시.군선수단 명부                                                                                             |                   |              |                   |                                                  |                                       | ✔장애유형          | 지체장애             |                                         |          |                                      |              |                                  |                |
| <ul> <li>선수증목 배정</li> <li>시.근선수단 한황</li> <li>시.근메달 현황</li> <li>종약별 실적조회 및 입력</li> <li>실작별 조회</li> </ul> | 순번<br>2025-006    | 경산시          | <b>등록구분</b><br>선수 | <b>소속구분</b><br>일반(개인)                            | (선수<br>고<br>gyec<br>0                 | 복지카드 사본        |                  | 2                                       |          | 중국<br>기트불(철단 및 기타장애,사각,청각,뇌성마비) (대응원 | 최종년도<br>2025 | Update<br>2025-01-11<br>02-39:06 | 확인서 신청         |
| o 아이디관리                                                                                                 | 경상북도 경산시 경산태      | 로 44길 7(서부2동 |                   | 2동 행정복지센터 2층) <u>대표</u> ?                        | <u>표전화 ;</u> 053-8                    | ☑ 최종 소속시군      | 경산시              | ☑ 최종 출전종목                               | 게이트볼     |                                      |              |                                  |                |
| «                                                                                                    | its reserved.     |              |                   | ✔ 연락처                                            | 010                                   | ✔ 최종 소속구분      | 일반(개인)           |                                         |          |                                      |              |                                  |                |
|                                                                                                    |                   |              |                   | ✔ 참가이력 / ✔ 순위(메달)포함 / ✔ 기록 포함 / ✔ 출전시군 포함 전체기간 🖌 |                                       |                |                  |                                         |          |                                      |              |                                  |                |
|                                                                                                    |                   |              |                   |                                                  | l                                     | ☑ [평산시/2024] 게 | 이트볼/철단 및 기타장애,시각 | 각,형각,뇌성마비 <b>달로</b> 한<br>1월 : 보 단기<br>3 | 체] (NOT) |                                      |              |                                  |                |

- 1. [시군선수단 명부]의 목록 우측 끝에 [발급신청] 버튼을 클릭하면, 확인서에 포함할 항목을 선택할 팝업이 뜬다.
- 생년월일, 성별, 최종등록년도, 최종 등록구분, 장애유형, 최종 소속시군, 최종 출전종목, 연락처 최종 소속구분, 참가이력 등을 체크하면 확인서 추가된 다
- 3. [제출] 버튼을 클릭하면 [확인서 발급대장] 페이지로 이동한다.

경상북도장애인체육회 참가신청시스템 확인서 신청

경북장애인체육대회 참가등록 🔗 홈페이지 🛛 🕞 로그아웃 확인서 발급대장 확인서 발급대장입니다. 시군별, 연도별, 성명으로 검색이 가능합니다. 총 1명 10개씩 ✔ 순번순 검색 경산시 🗸 최종 등록년도 🗸 성명: 최종 최종 최종 최종 생년월 성 최종 순번 발급번호 소속시군 등록구분 소속구분 성명 일 별 연락처 장애유형 출전종목 참가이력 등록년도 신청일 신청자 확인 제 2025-02호 gyeongsan 선수 일반(개 고재준 610310 지체장애 게이트볼 [경산시 2024] 게이트볼 절단 및 기타장애,시각,청 gyeongsai (1)21:23:16 (경산시) 인) 각,뇌성마비 2 확인서 신청 내용 경상북도 경산시 경산로 44길 7(서북2동 행정복지센터 2층) <u>대표전화</u>: 053-812-2100 <u>선수등록문의:</u> 053-811-2373 <u>FAX:</u> 053-812-2322 확인서 발급대장 © 2010 경북장애인체육회 All rights reserved. 참 가 확 인 서 확인서 문서번호 1.4 <u>참 가 내 역최종 출전종육 : [게이트볼]</u> 문서번호 비고 제 2025-02 호 2025.01.17 위 사실을 확인합니다. 경상북도장애인체육회 (인) **#**922

- 1. [확인서 발급대장]의 목록에서는 확인서 발급 신청 시, 포함될 항목만 보여진다.
- 2. 발급번호는 임의로 부여되며, 실제 문서번호를 [수정]버튼을 통해 수정할 수 있다.
- 3. [view] 버튼을 클릭하면 확인서 내용을 확인할 수 있다. 관리자는 다운로드 받을 수 있다.

📮 시.군 담당자 메뉴

## 11. 아이디관리

| 1 1                                    | 경<br>()<br>()                         | p. 45                    |                              |                                                           |                                                |            |         |         |  |  |        |  |  |  |  |  |
|----------------------------------------|---------------------------------------|--------------------------|------------------------------|-----------------------------------------------------------|------------------------------------------------|------------|---------|---------|--|--|--------|--|--|--|--|--|
| 경북장애입                                  | 인체육대회 선수등                             |                          |                              |                                                           |                                                |            |         |         |  |  | ☞ 로그아웃 |  |  |  |  |  |
|                                        | 아이디관리                                 |                          |                              |                                                           |                                                |            |         |         |  |  |        |  |  |  |  |  |
| 🖵 종목 당당                                | 자메뉴 🚽                                 |                          |                              |                                                           |                                                |            |         |         |  |  |        |  |  |  |  |  |
| o 시.군선수                                | ∘단 명부                                 | 종목                       | _                            | 육상                                                        |                                                |            | 아이디     | running |  |  |        |  |  |  |  |  |
|                                        | -단 현황<br>1 허화                         | 비밀번호                     | 1                            |                                                           |                                                |            | 비밀번호 확인 |         |  |  |        |  |  |  |  |  |
| 0 중목별실                                 | · · · · · · · · · · · · · · · · · · · | 이메일                      |                              | test@test.co.kr                                           |                                                |            | 연락처     | 1111111 |  |  |        |  |  |  |  |  |
|                                        | <u>ia</u>                             |                          |                              |                                                           |                                                | CZ -       | 수경      |         |  |  |        |  |  |  |  |  |
| <ul> <li>아이디관</li> <li>중목관리</li> </ul> | 리                                     |                          |                              |                                                           |                                                |            |         |         |  |  |        |  |  |  |  |  |
|                                        | *                                     | 경북 경산시 경산<br>© 2010 경북장애 | 로44길 7 경북개빌<br>인체육희 All righ | 같공사 2층(옥산동 731번지) <u>대표전화 :</u> 053-812-:<br>ts reserved. | 100 <u>선수등록문의</u> :053-815-7744 <u>FAX:</u> 05 | 3-812-2322 |         |         |  |  |        |  |  |  |  |  |
|                                        |                                       |                          |                              |                                                           |                                                |            |         |         |  |  |        |  |  |  |  |  |
|                                        |                                       |                          |                              |                                                           |                                                |            |         |         |  |  |        |  |  |  |  |  |
|                                        |                                       |                          |                              |                                                           |                                                |            |         |         |  |  |        |  |  |  |  |  |
|                                        |                                       |                          |                              |                                                           |                                                |            |         |         |  |  |        |  |  |  |  |  |
|                                        |                                       |                          |                              |                                                           |                                                |            |         |         |  |  |        |  |  |  |  |  |
|                                        |                                       |                          |                              |                                                           |                                                |            |         |         |  |  |        |  |  |  |  |  |
|                                        |                                       |                          |                              |                                                           |                                                |            |         |         |  |  |        |  |  |  |  |  |

everlasing energy

1. 각 담당자는 본인 계정의 비밀번호, 이메일, 연락처 등을 수정할 수 있습니다.

1

## 감사합니다.